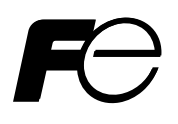

### **Instruction Manual**

### FIXED TYPE ULTRASONIC FLOWMETER (FSV-2) COMMUNICATION FUNCTIONS

TYPE: FSV-2

Note: MODBUS® is the trade mark or registered trade mark of AEG Schneider Automation International.

#### 

Exemption items from responsibility
 The contents of this document may be changed in the future without prior notice.
 We paid the utmost care for the accuracy of the contents. However, we are not liable for direct and indirect damages resulting from incorrect descriptions, omission of information, and use of information in this document.

# CONTENTS

| 1.                                                                                                    | COMMUNICATION FUNCTIONS                                                                                                    | 1                                                                                                    |
|----------------------------------------------------------------------------------------------------|----------------------------------------------------------------------------------------------------|----------------------------------------------------------------------------------------------------|
| 1.1                                                                                                    | General                                                                                                    | 1                                                                                                    |
| 2.                                                                                                    | SPECIFICATIONS                                                                                                    | 3                                                                                                    |
| 2.1                                                                                                    | Communication Specifications                                                                                                    | 3                                                                                                    |
| 3.                                                                                                    | CONNECTION                                                                                                    | 4                                                                                                    |
| 3.1                                                                                                    | Communication Terminal Allocation                                                                                                    | 4                                                                                                    |
| 3.2                                                                                                    | Wiring                                                                                                    | 5                                                                                                    |
| 4                                                                                                    | SETTING OF COMMUNICATION CONDITION                                                                                                    | 6                                                                                                    |
| 4.1                                                                                                    | Set Items                                                                                                    | 6                                                                                                    |
| 4.2                                                                                                    | Setting operation method                                                                                                    | 6                                                                                                    |
| 5                                                                                                    | MODBUS COMMUNICATION PROTOCOL                                                                                                    | 7                                                                                                    |
| 5.1                                                                                                    | General                                                                                                    | ,<br>7                                                                                                    |
| 5.2                                                                                                    | Composition of Message                                                                                                    | 8                                                                                                    |
| 5.3                                                                                                    | Response of Slave Station                                                                                                    | 9                                                                                                    |
| 5.4                                                                                                    | Function Code                                                                                                    | 10                                                                                                    |
| 5.5                                                                                                    | Calculation of Error Check Code (CRC-16)                                                                                                    | 11                                                                                                    |
| 5.6                                                                                                    | Transmission Control Procedure                                                                                                    | 12                                                                                                    |
| 5.7                                                                                                    | FIX Processing (Cautions in data write)                                                                                                    | 14                                                                                                    |
| 6.                                                                                                    | DETAILS OF MESSAGE                                                                                                    | 15                                                                                                    |
| 6.1                                                                                                    | Read-out of Word Data [Function code:03 <sub>H</sub> ]                                                                                                    | 15                                                                                                    |
| 6.2                                                                                                    | Read-out of Read-out Only Word Data [Function code:04 <sub>H</sub> ]                                                                                                    | 17                                                                                                    |
| 6.3                                                                                                    | Write-in of Word Data [Function code:06 <sub>H</sub> ]                                                                                                    | 19                                                                                                    |
|                                                                                                    |                                                                                                    |                                                                                                    |
| 6.4                                                                                                    | Write-in of continuous word data [Function code:10 <sub>H</sub> ]                                                                                                    | 20                                                                                                    |
| 6.4<br>7.                                                                                                    | Write-in of continuous word data [Function code:10 <sub>H</sub> ]<br>ADDRESS MAP AND DATA FORMAT                                                                                                    | 20                                                                                                    |
| 6.4<br>7.<br>7.1                                                                                                    | Write-in of continuous word data [Function code:10 <sub>H</sub> ]<br>ADDRESS MAP AND DATA FORMAT<br>Data Format                                                                                                    |                                                                                                    |
| 6.4<br>7.<br>7.1<br>7.2                                                                                                    | Write-in of continuous word data [Function code:10 <sub>H</sub> ]<br>ADDRESS MAP AND DATA FORMAT<br>Data Format<br>Address Map.                                                                                                    |                                                                                                    |
| 6.4<br>7.<br>7.1<br>7.2<br>8.                                                                                                    | Write-in of continuous word data       [Function code:10 <sub>H</sub> ]         ADDRESS MAP AND DATA FORMAT          Data Format          Address Map          M-FLOW COMMUNICATION PROTOCOL                                                                                                    | 20<br>22<br>22<br>22<br>24<br>31                                                                                           |
| 6.4<br>7.<br>7.1<br>7.2<br>8.<br>8.1                                                                                                    | Write-in of continuous word data [Function code:10 <sub>H</sub> ]<br>ADDRESS MAP AND DATA FORMAT<br>Data Format                                                                                                    |                                                                                                    |
| 6.4<br>7.<br>7.1<br>7.2<br>8.<br>8.1<br>8.2                                                                                                   | Write-in of continuous word data [Function code:10 <sub>H</sub> ]<br>ADDRESS MAP AND DATA FORMAT<br>Data Format<br>Address Map<br>M-FLOW COMMUNICATION PROTOCOL<br>General<br>Message Configuration                                                                                                    | 20<br>22<br>22<br>22<br>24<br>31<br>31<br>32                                                                               |
| 6.4<br>7.<br>7.1<br>7.2<br>8.<br>8.1<br>8.2<br>8.3                                                                                            | Write-in of continuous word data [Function code:10 <sub>H</sub> ]<br>ADDRESS MAP AND DATA FORMAT<br>Data Format<br>Address Map<br>M-FLOW COMMUNICATION PROTOCOL<br>General<br>Message Configuration<br>Error Check                                                                                                    |                                                                                                    |
| 6.4<br>7.<br>7.1<br>7.2<br>8.<br>8.1<br>8.2<br>8.3<br>8.4                                                                                     | Write-in of continuous word data       [Function code:10 <sub>H</sub> ]         ADDRESS MAP AND DATA FORMAT          Data Format          Address Map          M-FLOW COMMUNICATION PROTOCOL          General          Message Configuration          Error Check          Function Code Table                                                                                                    | 20<br>22<br>22<br>24<br>31<br>31<br>32<br>32<br>33                                                                         |
| 6.4<br>7.<br>7.1<br>7.2<br>8.<br>8.1<br>8.2<br>8.3<br>8.4<br>8.5                                                                              | Write-in of continuous word data       [Function code:10 <sub>H</sub> ]         ADDRESS MAP AND DATA FORMAT          Data Format          Address Map          M-FLOW COMMUNICATION PROTOCOL          General          Message Configuration          Error Check          Function Code Table                                                                                                    |                                                                                                    |
| 6.4<br>7.<br>7.1<br>7.2<br>8.<br>8.1<br>8.2<br>8.3<br>8.4<br>8.5<br>9.                                                                        | Write-in of continuous word data       [Function code:10 <sub>H</sub> ]         ADDRESS MAP AND DATA FORMAT          Data Format          Address Map          M-FLOW COMMUNICATION PROTOCOL          General          Message Configuration          Error Check          Function Code Table          Error Code Table          PC LOADER SOFTWARE IN CD SUPPLIED WITH THE MAIN UNIT                                                                                                    | 20<br>22<br>22<br>24<br>31<br>31<br>32<br>32<br>32<br>33<br>33<br>33<br>33                                                 |
| 6.4<br>7.<br>7.1<br>7.2<br>8.<br>8.1<br>8.2<br>8.3<br>8.4<br>8.5<br>9.<br>9.1                                                                 | <ul> <li>Write-in of continuous word data [Function code:10<sub>H</sub>]</li> <li>ADDRESS MAP AND DATA FORMAT</li></ul>                                                                                                    |                                                                                                    |
| 6.4<br>7.<br>7.1<br>7.2<br>8.<br>8.1<br>8.2<br>8.3<br>8.4<br>8.5<br>9.<br>9.1<br>9.2                                                          | <ul> <li>Write-in of continuous word data [Function code:10<sub>H</sub>]</li> <li>ADDRESS MAP AND DATA FORMAT</li></ul>                                                                                                    | 20<br>22<br>22<br>24<br>31<br>31<br>32<br>32<br>33<br>33<br>33<br>34<br>34<br>34<br>34                                     |
| 6.4<br>7.<br>7.1<br>7.2<br>8.<br>8.1<br>8.2<br>8.3<br>8.4<br>8.5<br>9.<br>9.1<br>9.2<br>9.3                                                   | <ul> <li>Write-in of continuous word data [Function code:10<sub>H</sub>]</li> <li>ADDRESS MAP AND DATA FORMAT</li></ul>                                                                                                    |                                                                                                    |
| 6.4<br>7.<br>7.1<br>7.2<br>8.<br>8.1<br>8.2<br>8.3<br>8.4<br>8.5<br>9.<br>9.1<br>9.2<br>9.3<br>9.4                                            | Write-in of continuous word data [Function code:10 <sub>H</sub> ]         ADDRESS MAP AND DATA FORMAT         Data Format         Address Map.         M-FLOW COMMUNICATION PROTOCOL         General         Message Configuration         Error Check         Function Code Table         Error Code Table         PC LOADER SOFTWARE IN CD SUPPLIED WITH THE MAIN UNIT         Copyright of This Software         Outline         PC to Be Used         Installing of Software                                                                                                    | 20<br>22<br>22<br>24<br>31<br>31<br>32<br>32<br>33<br>33<br>33<br>34<br>34<br>34<br>34<br>34<br>34<br>35                   |
| 6.4<br>7.<br>7.1<br>7.2<br>8.<br>8.1<br>8.2<br>8.3<br>8.4<br>8.5<br>9.<br>9.1<br>9.2<br>9.3<br>9.4<br>9.5                                     | <ul> <li>Write-in of continuous word data [Function code:10<sub>H</sub>]</li> <li>ADDRESS MAP AND DATA FORMAT</li></ul>                                                                                                    |                                                                                                    |
| 6.4<br>7.<br>7.1<br>7.2<br>8.<br>8.1<br>8.2<br>8.3<br>8.4<br>8.5<br>9.<br>9.1<br>9.2<br>9.3<br>9.4<br>9.5<br>9.6                              | <ul> <li>Write-in of continuous word data [Function code:10<sub>H</sub>]</li> <li>ADDRESS MAP AND DATA FORMAT</li></ul>                                                                                                    | 20<br>22<br>22<br>24<br>31<br>31<br>32<br>32<br>33<br>33<br>33<br>33<br>34<br>34<br>34<br>34<br>34<br>34<br>34<br>34<br>34 |
| 6.4<br>7.<br>7.1<br>7.2<br>8.<br>8.1<br>8.2<br>8.3<br>8.4<br>8.5<br>9.<br>9.1<br>9.2<br>9.3<br>9.4<br>9.5<br>9.6<br>9.7                       | Write-in of continuous word data [Function code:10 <sub>H</sub> ].         ADDRESS MAP AND DATA FORMAT         Data Format         Address Map.         M-FLOW COMMUNICATION PROTOCOL         General         Message Configuration.         Error Check         Function Code Table         Error Code Table         PC LOADER SOFTWARE IN CD SUPPLIED WITH THE MAIN UNIT         Copyright of This Software         Outline         PC to Be Used         Installing of Software         Startup Method         Structure of Function                                                                   |                                                                                                    |
| 6.4<br>7.<br>7.1<br>7.2<br>8.<br>8.1<br>8.2<br>8.3<br>8.4<br>8.5<br>9.<br>9.1<br>9.2<br>9.3<br>9.4<br>9.5<br>9.6<br>9.7<br>9.8                | Write-in of continuous word data       [Function code:10 <sub>H</sub> ]         ADDRESS MAP AND DATA FORMAT         Data Format.         Address Map.         M-FLOW COMMUNICATION PROTOCOL         General         Message Configuration         Error Check         Function Code Table         Error Code Table         PC LOADER SOFTWARE IN CD SUPPLIED WITH THE MAIN UNIT         Copyright of This Software         Outline         PC to Be Used         Installing of Software         Startup Method         Structure of Function         Process Setting         Range Setting                | 20<br>22<br>22<br>24<br>31<br>31<br>32<br>32<br>33<br>33<br>33<br>33<br>34<br>34<br>34<br>34<br>34<br>34<br>34<br>34<br>34 |
| 6.4<br>7.<br>7.1<br>7.2<br>8.<br>8.<br>8.1<br>8.2<br>8.3<br>8.4<br>8.5<br>9.<br>9.1<br>9.2<br>9.3<br>9.4<br>9.5<br>9.6<br>9.7<br>9.8<br>9.9   | Write-in of continuous word data [Function code: 10 <sub>H</sub> ]         ADDRESS MAP AND DATA FORMAT         Data Format         Address Map         M-FLOW COMMUNICATION PROTOCOL         General         Message Configuration         Error Check         Function Code Table         Error Code Table         PC LOADER SOFTWARE IN CD SUPPLIED WITH THE MAIN UNIT         Copyright of This Software         Outline         PC to Be Used         Installing of Software         Startup Method         Structure of Function         Process Setting         Range Setting         Total Setting |                                                                                                    |
| 6.4<br>7.<br>7.1<br>7.2<br>8.<br>8.1<br>8.2<br>8.3<br>8.4<br>8.5<br>9.<br>9.1<br>9.2<br>9.3<br>9.4<br>9.5<br>9.6<br>9.7<br>9.8<br>9.9<br>9.10 | Write-in of continuous word data       [Function code:10 <sub>H</sub> ]         ADDRESS MAP AND DATA FORMAT          Data Format          Address Map.          M-FLOW COMMUNICATION PROTOCOL          General          Message Configuration          Error Check          Function Code Table          PC LOADER SOFTWARE IN CD SUPPLIED WITH THE MAIN UNIT          Copyright of This Software          Outline                                                                                                    | $\begin{array}{cccccccccccccccccccccccccccccccccccc$                                                                       |

| 9.12 | System Setting                      | 53 |
|------|-------------------------------------|----|
| 9.13 | Measurement                         | 54 |
| 9.14 | Transit Time Difference Measurement | 56 |
| 9.15 | RAS                                 | 61 |
| 9.16 | Maintenance                         | 62 |
| 9.17 | PV                                  | 64 |
| 9.18 | End                                 | 66 |
| 9.19 | Uninstalling of Software            | 66 |
| 10.  | IROUBLESHOOTING                     | 67 |

# 1. COMMUNICATION FUNCTIONS

### 1.1 General

- This instrument provides a communication function by RS-485 interface, by which it can transmit and receive data to and from host computer, programmable controller, graphic display panel, etc.
- When using the RS-485 interface, the communication system consists of master station and slave stations. Up to 31 slave stations (this instrument) can be connected per master station.
   Note that, because the master station can communicate with only only one slave station at a time, a party to communicate with must be specified by the "Station No." set at each slave station.
- In order that the master station and slave station can communicate, the format of the transmit/receive data must coincide. With this instrument, communication data format is determined by the MODBUS protocol and M-Flow protocol (our M-flow [Type: FLR]).
- Please use an RS-232C ⇔ RS-485 converter in case of designating a personal computer or other devices which have an RS-232C interface as a master station.

[RS-232C ⇔ RS-485 converter] (recommended article) Type: K3SC-10 (isolated type)/OMRON Corporation

#### System configuration (when using the RS-485 interface)

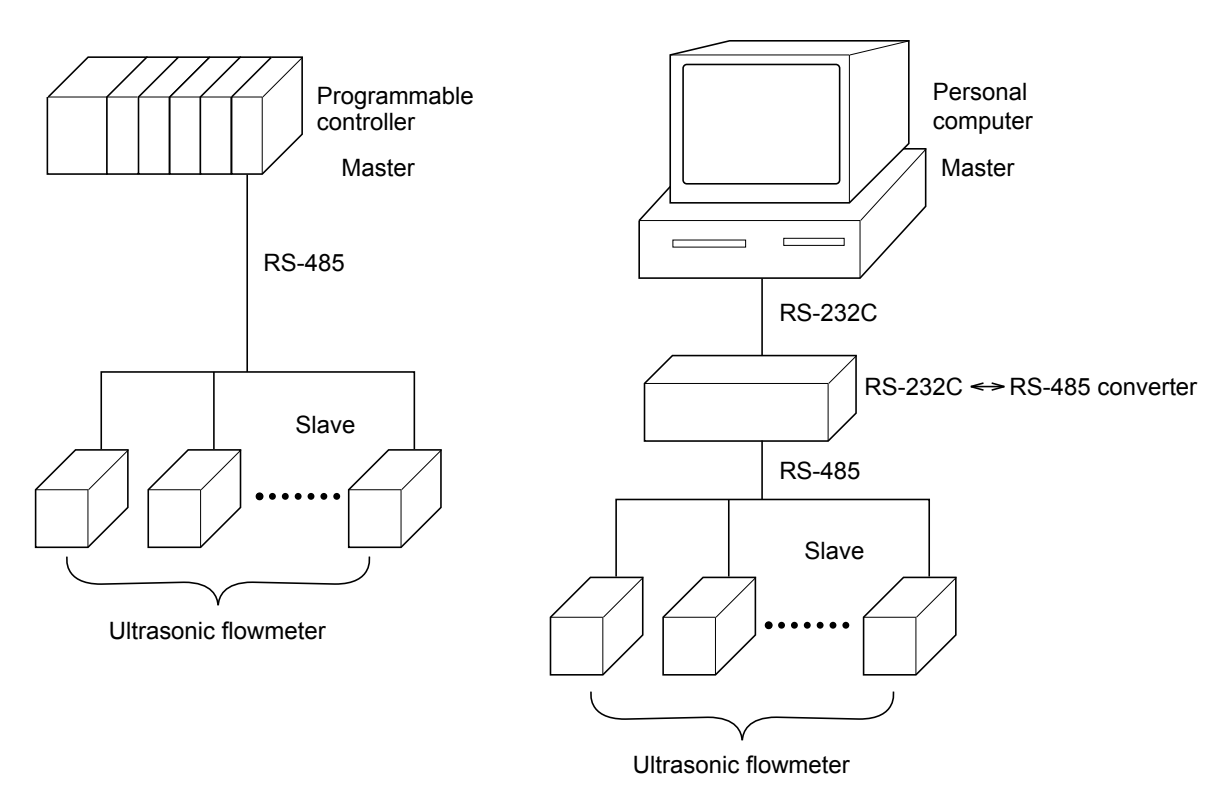

[Note] MODBUS<sup>®</sup> is the registered trademark of Schneider Electric. Caution:

When using the RS-232C  $\Leftrightarrow$  RS-485 converter, pay attention to cable connection between the converter and master station. If the cable is not connected correctly, the master station and slave station cannot communicate. In addition, be careful about communication settings such as baud rate and parity set for the converter.

# 2. SPECIFICATIONS

# 2.1 Communication Specifications

| Item                                    | Specification                                                                                 |                |  |  |
|-----------------------------------------|-----------------------------------------------------------------------------------------------|----------------|--|--|
| Electrical specification                | Based on EIA RS-485                                                                           |                |  |  |
| Transmission system                     | 2-wire, semi-duplica                                                                          | nte            |  |  |
| Synchronizing system                    | Start-stop synchrono                                                                          | ous system     |  |  |
| Connection format                       | 1 : N (RS-485)                                                                                | 1 : N (RS-485) |  |  |
| Number connectable units                | Up to 31 units (RS-485)                                                                       |                |  |  |
| Transmission distance (total extension) | 1,000 m max. (RS-485)                                                                         |                |  |  |
| Transmission speed                      | 9600, 19200, 38400 bps                                                                        |                |  |  |
| Data format                             | Data length 8 bits                                                                            |                |  |  |
|                                         | Stop bit 1 bit                                                                                |                |  |  |
|                                         | Parity none, even, odd (selectable)                                                           |                |  |  |
| Isolation                               | Functional isolation between transmission circuit<br>and ground (withstand voltage : 500V AC) |                |  |  |

### 2.1.1 Communication protocol

(1) MODBUS protocol

| Item              | Specification               |
|-------------------|-----------------------------|
| Transmission code | HEX value (MODBUS RTU mode) |
| Error detection   | CRC-16                      |

#### (2) M-Flow protocol (our M-Flow [Type: FLR])

| Item              | Specification                  |
|-------------------|--------------------------------|
| Transmission code | ASCII                          |
| Error detection   | LRC (Logical redundancy check) |

### MARNING

For avoiding electric shock and malfunctions, do not turn on the power supply untill all wiring have been completed.

### 3.1 Communication Terminal Allocation

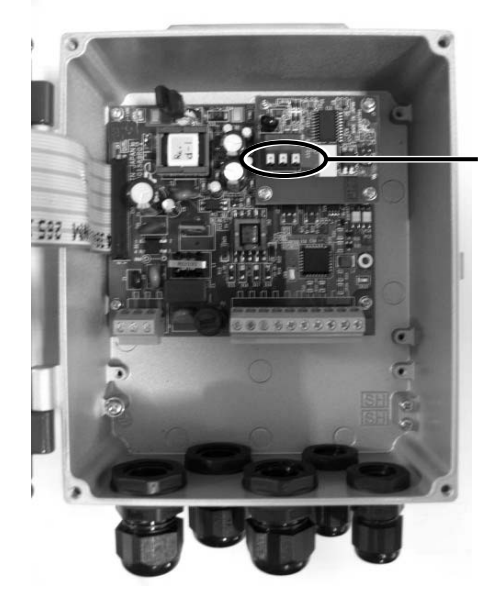

Communication terminal

#### **Communication Terminal**

| 1      | 2  | 3  |  |  |  |
|--------|----|----|--|--|--|
| SG     | A- | B+ |  |  |  |
|        |    | ,  |  |  |  |
| RS-485 |    |    |  |  |  |

■ Useable wire material

• Electric wire

Thickness: AWG20 (0.5mm<sup>2</sup>) to AWG16 (1.5mm<sup>2</sup>) Strip-off length: 8 to 10mm

• Bar terminal Weidmüller www.weidmüller.com

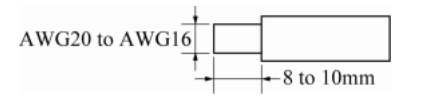

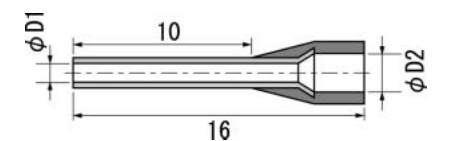

| Electric wire thickness (mm <sup>2</sup> ) | φ D1 (mm) | φ D2 (mm) | Model    |
|--------------------------------------------|-----------|-----------|----------|
| 0.5                                        | 1         | 2.6       | H0.5/16  |
| 0.75                                       | 1.2       | 2.8       | H0.75/16 |
| 1                                          | 1.4       | 3         | H1/16    |
| 1.5                                        | 1.7       | 3.5       | H1.5/16  |

# 3.2 Wiring

### 3.2.1 RS-485 interface

- Use twisted pair cables with shield.
  - Recommended eable: UL2464, UL2448, etc.
- The total extension length of the cable is up to 1000 m. A master station and up to 31 units of this instrument can be connected per line.
- Terminate the both ends of the cable with  $120\Omega$  (1/2 W or higher) terminating resistors.
- Note: See the specifications of the master for the terminating resistors of the master station unit.
- The shield wire of the cable should be grounded at one place on the master station unit side.
- If this instrument is to be installed where the level of noise applied to this instrument may exceed 1000 V, it is recommended to install a noise filter in the master station side as below.

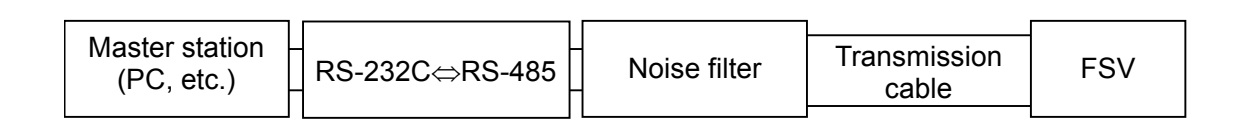

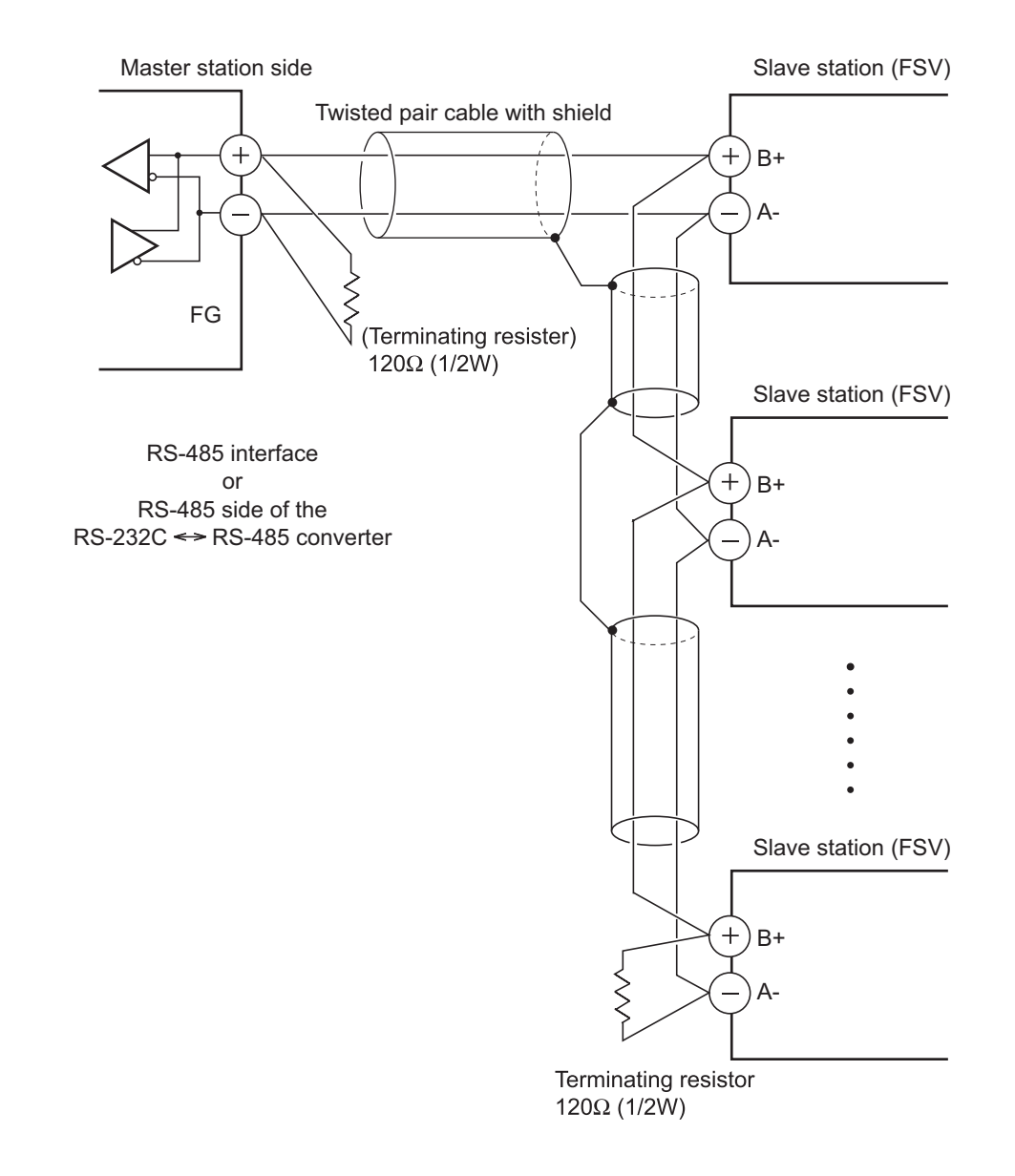

# 4. SETTING OF COMMUNICATION CONDITION

In order that the master station and instrument (this instrument) can correctly communicate, following settings are required.

- All communication condition settings of the master station are the same as those of instruments (this instrument).
- All instruments (this instrument) connected on a line are set to "Station No." which are different from each other. Any "Station No." is not shared by more than one instrument (when using the RS-485 interface).

### 4.1 Set Items

The parameters to be set are shown in the following table. Set them by operating the front panel keys.

| Item Value at delivery |                                                               | Setting range                              | Remarks                                                                                  |  |
|------------------------|---------------------------------------------------------------|--------------------------------------------|------------------------------------------------------------------------------------------|--|
| Station No.            | 1                                                             | 1 to 31<br>(0:communication function stop) | Set a different value to each station.                                                   |  |
| Transmission speed     | 9600 bps                                                      | 9600 bps, 19200 bps, 38400 bps             |                                                                                          |  |
| Parity setting         | Odd None: None parity<br>Odd: Odd parity<br>Even: Even parity |                                            | Set the same communi-cation condition<br>to the master station and all slave<br>stations |  |
| Data length            | 8 bits                                                        | Fixed (can not be changed)                 | stations.                                                                                |  |
| Stop bit               | 1 bit                                                         | 1 bit, 2 bits                              |                                                                                          |  |

## 4.2 Setting operation method

(1) Make communication settings on the maintenance mode screen of the display setting area of the main unit. Refer to the separate instruction manual for "Fixed Type Ultrasonic Flowmeter," INF-TN2FSVG-E, for the operation method.

# 5. MODBUS COMMUNICATION PROTOCOL

### 5.1 General

The communication system by the MODBUS protocol is that the communication is always started from the master station and a slave station responds to the received message.

Transmission procedures is as shown below.

- 1) The master station sends a command message to a slave station.
- 2) The slave station checks that the station No. in the received message matches with the own station No. or not.
- 3) If matched, the slave station executes the command and sends back the response message.
- 4) If mismatched, the slave station leaves the command message and wait for the next command message.
  - a) In case when the station No. in the received command message matches with the own slave station No.

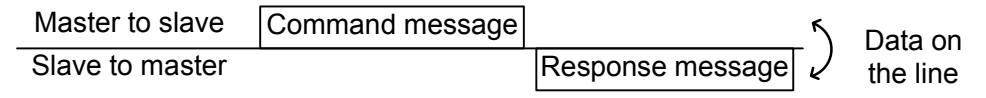

b) In case when the station No. in the received command message mismatches with the own slave station No.

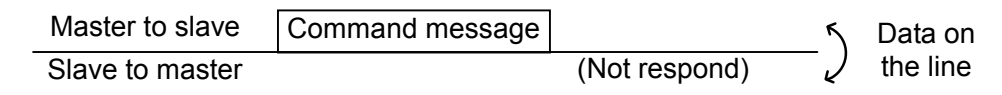

5) To assure safety, provide a structure where the response message is checked and retry is made three (3) times or more if no response is made or an error occurs.

The master station can individually communicate with any one of slave stations connected on the same line upon setting the station No. in the command message.

# 5.2 Composition of Message

Compositions of the command message and response message are as shown in Fig. 5-1.; And these are sent in this order.

| Station No. (1 byte)                |  |
|-------------------------------------|--|
| Function code (1 byte)              |  |
| Data (2 to 133 bytes)               |  |
| Error check code (CRC-16) (2 bytes) |  |

Fig. 5-1 Composition of message

In the following, each field is explained.

#### (1) Station No.

Station No. is the number specifiing a slave station. When RS-485 interface is used, the command message is received and operated only by the slave station (FSV) whose station No. matches with the No. set in "Station No."

For details of setting the parameter "Station No.," refer to Chapter 4.

#### (2) Function code

This is a code to designate the function executed at a slave station. For details, refer to Section 5.4.

#### (3) Data

Data are the data required for executing function codes. The composition of data varies with function codes. For details, refer to Chapter 6.

A register number is assigned to each data in the flowmeter. For reading/writing the data by communication, designate the register number.

Note that the register number transmitted on message is expressed as its relative address.

The relative address is calculated by the following expression.

$$\boxed{\text{Relative address}} = \left( \text{The lower 4 digits of the } \boxed{\text{register number}} \right) - 1$$

For example, when the resister number designated by a function code is 40003,

Relative address = (lower 4 digits of 40003) - 1

is used on the message.

#### (4) Error check code

This is the code to detect message errors (change in bit) in the signal transmission. On the MODUBUS protocol (RTU mode), CRC-16 (Cycric Redundancy Check) is applied. For CRC calculation method, refer to Section 5.5.

## 5.3 Response of Slave Station

#### (1) Response for normal command

To a relevant message, the slave station creates and sends back a response message which corresponds to the command message. The composition of message in this case is the same as in Section 5.2. Contents of the data field depend on the function code. For details, refer to Chapter 6.

#### (2) Response for abnormal command

If contents of a command message have an abnormality (for example, non-actual function code is designated) other than transmission error, the slave station does not execute that command but creates and sends back a response message at error detection.

The composition of response message at error detection is as shown in Fig. 5-2 The value used for function code field is function code of command message plus  $80_{\rm H}$ .

Table 5-1 gives error codes.

| Station No.                       |  |  |  |
|-----------------------------------|--|--|--|
| Function code $+$ 80 <sub>H</sub> |  |  |  |
| Error code                        |  |  |  |
| Error check (CRC-16)              |  |  |  |

Fig. 5-2 Response message at error detection

#### Table 5-1 Error Code

| Error code | Contents              | Description                                                 |  |  |
|------------|-----------------------|-------------------------------------------------------------|--|--|
| 01H        | Illegal function code | Non-actual function code is designated.                     |  |  |
|            |                       | Check for the function code.                                |  |  |
| 02H        | Illegal data address  | A relative address of a resister number to which the        |  |  |
|            |                       | designated function code can not be used.                   |  |  |
| 03H        | Illegal data number   | Because the designation of number is too much,              |  |  |
|            |                       | the area where resister numbers do not exist is designated. |  |  |

#### (3) No response

Under any of the following items, the slave station takes no action of the command message and sends back no response.

- A station number transmitted in the command message differs from the station number specified to the slave station.
- A error check code is not matched, or a transmission error (parity error, etc.) is detected.
- The time interval between the composition data of the message becomes longer than the time corresponding to 24 bits. (Refer to Section 5.6 Transmission Control Procedure)
- Station No. of a slave station is set to 0.
- Setting is made on the main unit with the operation keys.
- The main unit displays a write-in command on a screen other than the measurement screen.

#### **Function Code** 5.4

According to MODBUS protocol, register numbers are assigned by function codes.

Each function code acts on specific register number.

This correspondence is shown in Table 5-2, and the message length by function is shown in Table 5-3.

|                 | Function c                 | code             | $ \clubsuit $ |           | Resister No.      |
|-----------------|----------------------------|------------------|---------------|-----------|-------------------|
| No.             | Function                   | Object           |               | No. Conte |                   |
| 03 <sub>H</sub> | Read-out<br>(continuously) | Holding register |               | 4xxxx     | Read-out/write-in |
| 04 <sub>H</sub> | Read-out<br>(continuously) | Input register   |               | 3xxxx     | Read-out          |
| 06 <sub>H</sub> | Write-in                   | Holding register |               | 4xxxx     | Read-out/write-in |
| 10 <sub>H</sub> | Write-in<br>(continuously) | Holding register |               | 4xxxx     | Read-out/write-in |

#### Table 5-2 Correspondence between function codes and objective address

| xxxx | Read-out          | word data |
|------|-------------------|-----------|
| XXXX | Read-out/write-in | word data |
| xxxx | Read-out/write-in | word data |
|      |                   |           |

Contents

word data

| Table 5-3 | Function | code and | message | length |
|-----------|----------|----------|---------|--------|
|-----------|----------|----------|---------|--------|

[Unit:byte]

| Function          |                                          | Number of            | Comman  | d message | Respons | e message |
|-------------------|------------------------------------------|----------------------|---------|-----------|---------|-----------|
| code              | Contents                                 | designatable<br>data | Minimum | Maximum   | Minimum | Maximum   |
| 03 <sub>H</sub>   | Read-out of word data                    | 64 words             | 8       | 8         | 7       | 133       |
| $04_{\mathrm{H}}$ | Read-out of word data<br>(read-out only) | 64 words             | 8       | 8         | 7       | 133       |
| 06 <sub>H</sub>   | Write-in of word data                    | 1 word               | 8       | 8         | 7       | 7         |
| 10 <sub>H</sub>   | Write-in of continuous word data         | 64 words             | 11      | 137       | 8       | 8         |

### 5.5 Calculation of Error Check Code (CRC-16)

CRC-16 is the 2-byte (16-bits) error check code. From the top of the message (station No.) to the end of the data field are calculated.

The slave station calculates the CRC of the received message, and does not respond if the calculated CRC is different from the contents of the received CRC code.

Fig. 5-3 shows the flow of the CRC-16 calculation system.

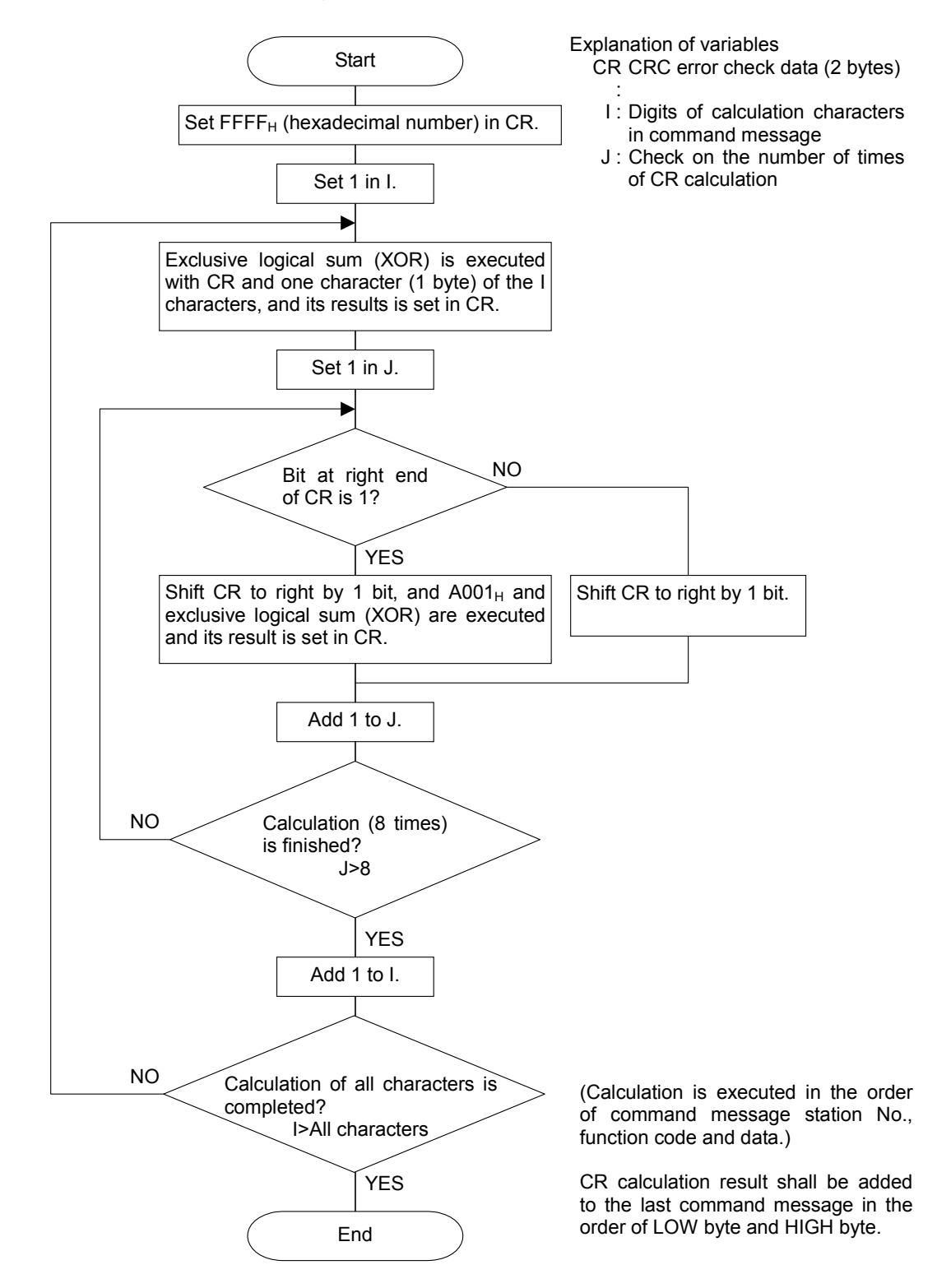

Fig. 5-3 Flow of CRC-16 calculation

## 5.6 Transmission Control Procedure

#### (1) Transmission procedure of master station

The master station must proceed to a communication upon conforming to the following items.

- (1-1) Before sending a command message, provide 48 bits time or more vacant status.
- (1-2) For sending, the interval between bytes of a command message is below 24 bits time.
- (1-3) Within 24 bits time after sending a command message, the receiving status is posted.
- (1-4) Provide 48 bits time or more vacant status between the end of response message reception and beginning of next command message sending [same as in (1-1)].
- (1-5) For ensuring the safety, make a confirmation of the response message and make an arrangement so as to provide 3 or more retries in case of no response, error occurrence, etc.
- Note) The above definition is for most unfavorable value. For ensuring the safety, it's recommended the program of the master to work with safety factors of 2 to 3. Concretely, it is advised to arrange the program for 9600 bps with 10 ms or more for vacant status (1-1), and within 1 ms for byte interval (1-2) and changeover from sending to receiving (1-3).

#### (2) Description

1) Detection of the message frame

This communication system may be 2 statuses on a line below.

- (a) Vacant status (no data on line)
- (b) Communication status (data is existing)

Instruments connected on the line are initially at a receiving status and monitoring the line. When 24 bits time or more vacant status has appeared on the line, the end of preceding frame is assumed and, within following 24 bits time, a receiving status is posted. When data appears on the line, instruments receive it while 24 bits time or more vacant status is detected again, and the end of that frame is assumed. I.e., data which appeared on the line from the first 24 bits time or more vacant status to the next 24 bits time or more vacant status is fetched as one frame.

Therefore, one frame (command message) must be sent upon confirming the following.

- (1-1) 48 bits time or more vacant status precedes the command message sending.
- (1-2) Interval between bytes of 1 command message is smaller than 24 bits time.
- 2) Response of this instrument (FSV)

After a frame detection (24 bits time or more vacant status), this instrument carries out processing with that frame as a command message. If the command message is destined to the own station, a response message is returned. Its processing time is 5 to 60 ms (depends on contents of command message). After sending a command message, therefore, the master station must observe the following

(1-3) Receiving status is posted within 24 bits time after sending a command message.

#### Space time of longer than 25 ms is needed.

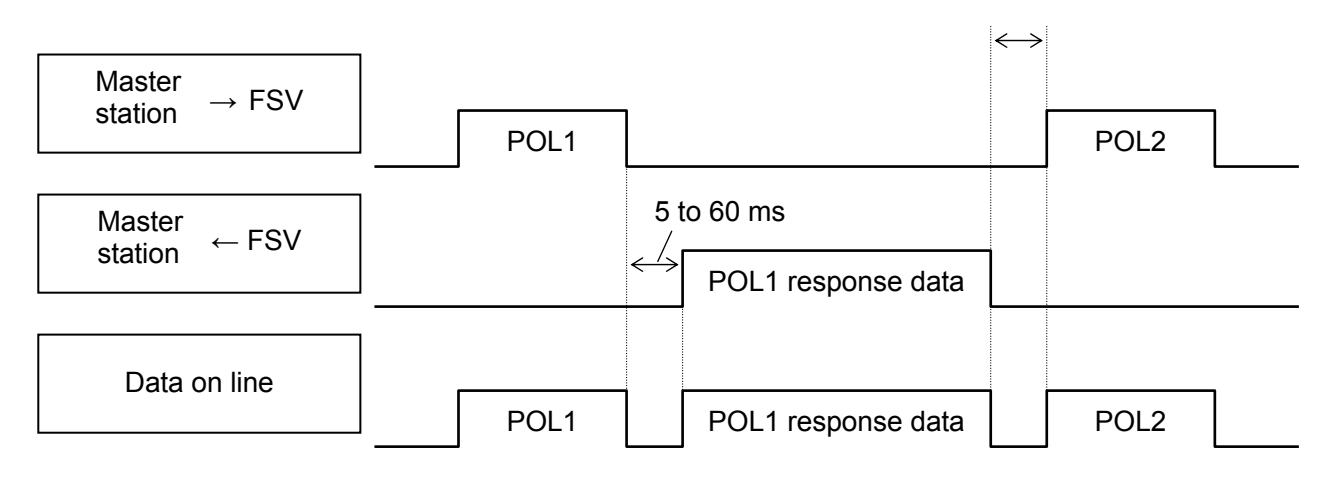

# 5.7 FIX Processing (Cautions in data write)

The instrument is provided inside with a non-volatile memory (FRAM) for holding the setting parameters. Data written in the non-volatile memory is not lost even if turning off the power. To hold parameters that were written in the internal memory via communication after turning off the power, the FIX process is effective. It allows parameters to be written in nonvolatile memory.

Fig.5-4 shows the FIX procedure.

#### Cautions:

- Write in the non-volatile memory takes approximately 2 seconds.
- While writing, do not turn off the power of the FSV. Otherwise, the data in the non-volatile memory will be destroyed, whereby the FSV could not be used any longer.
- Don't change parameters on the front panel when performing the FIX procedure, or memory error may result.
- Therefore, limit the times of change of parameter setting to absolute minimum. Refrain from carrying out the FIX processing periodically for example or while such is not absolutely required.

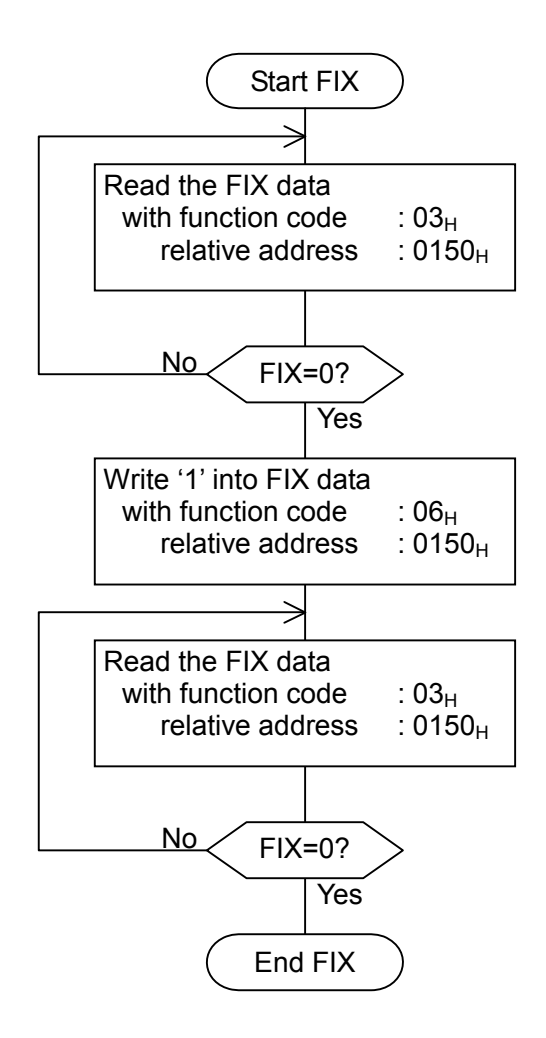

Fig.5-4 FIX procedure

# 6. DETAILS OF MESSAGE

### 6.1 Read-out of Word Data [Function code:03<sub>H</sub>]

| Function code   | Max. word number read-out<br>in one message | Relative data address         | Register No. | Kind of data         |
|-----------------|---------------------------------------------|-------------------------------|--------------|----------------------|
| 02 64 words     |                                             | $0000_{\rm H} - 014F_{\rm H}$ | 40001-40336  | Storage enable data  |
| 03 <sub>H</sub> | 04 words                                    | $0150_{\rm H} - 0171_{\rm H}$ | 40337-40370  | Storage disable data |

#### (1) Message composition

Command message composition (byte)

| Seminaria meesa    | ge eemp |             |
|--------------------|---------|-------------|
| Station No.        |         |             |
| Function code      |         |             |
| Read-out start     | Upper   |             |
| (relative address) | Lower   |             |
| Read-out word      | Upper   |             |
| number             | Lower   | $\int 1004$ |
| CPC data           | Lower   |             |
|                    | Upper   |             |
|                    |         |             |

#### Response message composition (byte)

| Station No.     |                 |       |                        |
|-----------------|-----------------|-------|------------------------|
| Function code   |                 |       |                        |
|                 | Read-out byte n | umber | Read-out word number×2 |
| Contents of the |                 | Upper |                        |
| first word data | first word data | Lower |                        |
|                 | Contents of the | Upper |                        |
|                 | next word data  | Lower |                        |
| ~               | J               |       | ~                      |
|                 | Contents of     | Upper |                        |
|                 | data            | Lower |                        |
|                 | CPC data        | Lower |                        |
|                 | UNU Uala        | Upper |                        |

\* Arrangement of read-out word data

| MSB                                        | LSB  |
|--------------------------------------------|------|
| Upper byte of contents of the first word d | ata  |
| Lower byte of contents of the first word d | ata  |
| Upper byte of contents of the next word of | lata |
| Lower byte of contents of the next word of | lata |
| ~                                          |      |
| Upper byte of contents of the last word d  | ata  |
| Lower byte of contents of the last word d  | ata  |

#### (2) Function explanations

Word data of continuous word numbers from the read-out start No. can be read. Read-out word data are transmitted from the slave station in the order of upper and lower bytes.

#### (3) Message transmission (example)

Reading "Damping" from No. 2 station is shown below. Relative address of damping: 0000<sub>H</sub> (Register No.40001),

| Command message    | compositi       | Un (byte)       |
|--------------------|-----------------|-----------------|
| Station No.        | 02 <sub>H</sub> |                 |
| Function code      |                 | 03 <sub>H</sub> |
| Read-out start No. | Upper           | 00 <sub>H</sub> |
| (relative address) | Lower           | 00 <sub>H</sub> |
| Read-out word      | Upper           | 00 <sub>H</sub> |
| number             | Lower           | 01 <sub>H</sub> |
| CPC data           | Lower           | 84 <sub>H</sub> |
| CRC uala           | Upper           | 39 <sub>Н</sub> |

Command message composition (byte)

Data number:  $01_{\rm H}$ 

| Response message composition (byte) |                     |                 |
|-------------------------------------|---------------------|-----------------|
| Station No.                         |                     | 02 <sub>H</sub> |
| Function code                       |                     | 03 <sub>H</sub> |
| Read-out byte nu                    | ead-out byte number |                 |
| Contents of the                     | Upper               | 00 <sub>H</sub> |
| first word data                     | Lower               | 64 <sub>H</sub> |
| CPC data                            | Lower               | FD <sub>H</sub> |
| CRC uala                            | Upper               | AF <sub>H</sub> |

\* Meaning of data to be read Damping  $00 \quad 64_{\rm H} = 100$ (contents of the first word data)

Where the unit is sec with decimal point position set at 1,

Damping = 10.0 sec

**Point** For "Point" decimal point, refer to Section 7.1.

## 6.2 Read-out of Read-out Only Word Data [Function code:04<sub>H</sub>]

| Function code | Max. word number read-out<br>in one message | Relative data address                | Register No. |
|---------------|---------------------------------------------|--------------------------------------|--------------|
| $04_{ m H}$   | 64 words                                    | $0000_{\rm H} - 00 {\rm DF}_{\rm H}$ | 30001-30192  |

#### (1) Message composition

| Station No.              |    |
|--------------------------|----|
|                          |    |
| Function code            |    |
| Read-out start No. Upper |    |
| (relative address) Lower |    |
| Read-out word Upper      | 64 |
| number Lower             | 04 |
| CRC data Lower           |    |
| Upper                    |    |

#### Response message composition (byte)

| Station No.        |       |
|--------------------|-------|
| Function code      |       |
| Read-out byte nu   | mber  |
| Contents of the    | Upper |
| first word data    | Lower |
| Contents of the    | Upper |
| next word data     | Lower |
| ~                  | ~     |
| Contents of        | Upper |
| the last word data | Lower |
| CPC data           | Lower |
|                    | Upper |

Read-out word number×2

\* Arrangement of read-out word data

| MSB                                      | LSB    |
|------------------------------------------|--------|
| Upper byte of contents of the first word | data   |
| Lower byte of contents of the first word | data   |
| Upper byte of contents of the next word  | d data |
| Lower byte of contents of the next word  | d data |
| <del>~</del>                             | ~      |
| Upper byte of contents of the last word  | data   |
| Lower byte of contents of the last word  | data   |

#### (2) Function explanations

Word data of continuous word numbers from the read-out start No. can be read. Read-out word data are transmitted from the slave station in the order of upper and lower bytes.

#### (3) Message transmission (example)

The following is an example of reading out the flow rate from station No. 1. Relative address of the flow rate:  $0004_{\rm H}$  (Register No. 30005), Number of data to be read out:  $02_{\rm H}$ 

| Command message composition (byte) |       |                 |  |  |
|------------------------------------|-------|-----------------|--|--|
| Station No.                        |       | 01 <sub>Н</sub> |  |  |
| Function code                      |       | 04 <sub>H</sub> |  |  |
| Read-out start No.                 | Upper | 00 <sub>H</sub> |  |  |
| (relative address)                 | Lower | 04 <sub>H</sub> |  |  |
| Read-out word                      | Upper | 00 <sub>H</sub> |  |  |
| number                             | Lower | 02 <sub>H</sub> |  |  |
| CBC data                           | Lower | 30 <sub>Н</sub> |  |  |
| UNU Uala                           | Upper | 0A <sub>H</sub> |  |  |

|  | Resp | onse messad | e composition | (bvte |
|--|------|-------------|---------------|-------|
|--|------|-------------|---------------|-------|

| Station No.      |       | 01 <sub>H</sub> |
|------------------|-------|-----------------|
| Function code    |       | 04 <sub>H</sub> |
| Read-out byte nu | mber  | 04 <sub>H</sub> |
| Contents of the  | Upper | 43 <sub>H</sub> |
| first word data  | Lower | 40 <sub>H</sub> |
| Contents of the  | Upper | 00 <sub>H</sub> |
| next word data   | Lower | 00 <sub>H</sub> |
| CPC data         | Lower | EF <sub>H</sub> |
|                  | Upper | D4 <sub>H</sub> |

Meaning of read-out data

Data having the unit m<sup>3</sup>/h and floating decimal point

The read-out data is expressed as a 32-bit single-precision floating value.

Connect the read-out 4-byte data, and convert it into an actual value using an appropriate conversion program. Flow rate, 192.0 m3/h = 1.5 x (2 to the 7th power)

 $= 0100 \quad 0011 \quad 0100 \quad 0000 \quad 0000 \quad 0000 \quad 0000 \quad (binary number)$ Refer to Section 7.1 for handling of floating data.

>Point > For handling of floating data, refer to Section 7.1.

## 6.3 Write-in of Word Data [Function code:06<sub>H</sub>]

| Function code | Max. word number<br>write-in in one<br>message | Relative data<br>address      | Register No. | Kind of data         |
|---------------|------------------------------------------------|-------------------------------|--------------|----------------------|
| 06            | 1 word                                         | $0140_{\rm H} - 014F_{\rm H}$ | 40321-40336  | Storage enable data  |
| $00_{\rm H}$  | i word                                         | $0150_{\rm H} - 0171_{\rm H}$ | 40337-40370  | Storage disable data |

#### (1) Message composition

Command message composition (byte)

| Station No.                         |       |
|-------------------------------------|-------|
| Function code                       |       |
| Write-in                            | Upper |
| designate No.<br>(relative address) | Lower |
| Write-in word                       | Upper |
| data                                | Lower |
| CPC data                            | Lower |
| CRC Uala                            | Upper |

#### Response message composition (byte)

| Station No.                         |       |
|-------------------------------------|-------|
| Function code                       |       |
| Write-in                            | Upper |
| designate No.<br>(relative address) | Lower |
| Write in word data                  | Upper |
|                                     | Lower |
| CPC data                            | Lower |
|                                     | Upper |

#### (2) Function explanation

Designated word data is written in write-in designate No. Write-in data are transmitted from master station in the order of upper and lower bytes.

The current value is returned when the write-in data does not fall within the effective range.

#### (3) Message transmission (example)

The following shows an example of transmitting the "Zero adjustment" key command to No.1 station. Key operation command Relative address:  $0140_{\rm H}$ 

| Command messag           | ge comp | osition (       | byte)                            |
|--------------------------|---------|-----------------|----------------------------------|
| Station No.              |         | 01 <sub>H</sub> |                                  |
| Function code            |         | 06 <sub>H</sub> |                                  |
| Write-in<br>designate No | Upper   | 01 <sub>H</sub> |                                  |
| (relative address)       | Lower   | 40 <sub>H</sub> |                                  |
| Write-in word            | Upper   | 00 <sub>H</sub> | ) "Brightness                    |
| data                     | Lower   | 01 <sub>H</sub> | <pre>{ UP" key     command</pre> |
| CDC data                 | Lower   | 48 <sub>H</sub> | ]                                |
| UNC Uald                 | Upper   | 22              |                                  |

#### Response message composition (byte)

| Station No.        |               | 01 <sub>H</sub> |
|--------------------|---------------|-----------------|
| Function code      | Function code |                 |
| Write-in           | Upper         | 01 <sub>H</sub> |
| (relative address) | Lower         | 40 <sub>H</sub> |
|                    | Upper         | 00 <sub>H</sub> |
| Write-in word data | Lower         | 01 <sub>H</sub> |
| CPC data           | Lower         | 48 <sub>H</sub> |
|                    | Upper         | 22 <sub>H</sub> |

# 6.4 Write-in of continuous word data [Function code:10<sub>H</sub>]

| Function code Max. word numb<br>write-in in one<br>message |         | Relative data<br>address      | Register No. | Kind of data        |
|------------------------------------------------------------|---------|-------------------------------|--------------|---------------------|
| 10 <sub>H</sub>                                            | 64 word | $0000_{\rm H} - 013F_{\rm H}$ | 40001-40320  | Storage enable data |

#### (1) Message composition

#### Command message composition (byte)

#### Response message composition (byte)

| Station No.              |       |                          | Station No.             |            |  |
|--------------------------|-------|--------------------------|-------------------------|------------|--|
| Function code            |       |                          | Function code           | ction code |  |
| Write-in start No. Upper |       |                          | Write-in start No.      | Upper      |  |
| (relative address)       | Lower |                          | (relative address)      | Lower      |  |
| Write-in word            | Upper | } 1 to 64                | Write-in word<br>number | Upper      |  |
| number                   | Lower |                          |                         | Lower      |  |
| Write-in byte number     |       | Write in word number x 2 | CDC data                | Lower      |  |
|                          |       |                          |                         | Upper      |  |
| First write-in           | Upper |                          |                         |            |  |
| word data                | Lower |                          |                         |            |  |
| Next write-in            | Upper |                          |                         |            |  |
| word data                | Lower |                          |                         |            |  |
|                          |       |                          |                         |            |  |

\* Arrangement of write-in word data

Last write-in word data

CRC data

|        | MSB LSB                                       |
|--------|-----------------------------------------------|
|        | Upper byte of contents of the first word data |
|        | Lower byte of contents of the first word data |
|        | Upper byte of contents of the next word data  |
|        | Lower byte of contents of the next word data  |
| $\sim$ | ~                                             |
|        | Upper byte of contents of the last word data  |
|        | Lower byte of contents of the last word data  |

Upper

Lower Lower

Upper

#### (2) Function explanation

Word data of continuous word number is written from write-in start address. Write-in word data are transmitted from master station in the order of upper and lower bytes.

If write-in data does not fall within the effective range, response is made without counting it as write-in word number. If an attempt is made to write data in an unused address, write-in is not performed, and response is made without counting it as write-in word number.

#### (3) Message transmission (example)

Writing Flow unit =  $m^3/h$ , Range type = single range, Full scale 1 = 300.0 m<sup>3</sup>/h in No. 1 station is shown below. Flow unit =  $0006_H$  (=  $6_D$ )

Range type =  $0000_{\rm H}$  (=  $0_{\rm D}$ )

Full scale 1 = 4072 C000 0000 (=  $300.0_D$ ) (64-bit double precision float type)

Relative address of Flow unit:  $0004_{\rm H}$  (Register No. 40005), Data number:  $06_{\rm H}$ 

| Command message composition (byte) |                 |                 |  |  |  |  |
|------------------------------------|-----------------|-----------------|--|--|--|--|
| Station No.                        | 01 <sub>H</sub> |                 |  |  |  |  |
| Function code                      |                 | 10 <sub>H</sub> |  |  |  |  |
| Write-in start No.                 | Upper           | 00 <sub>H</sub> |  |  |  |  |
| (relative address)                 | Lower           | 04 <sub>H</sub> |  |  |  |  |
| Write-in word                      | Upper           | 00 <sub>H</sub> |  |  |  |  |
| number                             | Lower           | 06 <sub>H</sub> |  |  |  |  |
| Write-in byte numb                 | er              | 0C <sub>H</sub> |  |  |  |  |
| First write-in                     | Upper           | 00 <sub>H</sub> |  |  |  |  |
| word data                          | Lower           | 06 <sub>H</sub> |  |  |  |  |
| Next write-in                      | Upper           | 00 <sub>H</sub> |  |  |  |  |
| word data                          | Lower           | 00 <sub>H</sub> |  |  |  |  |
| Next write-in                      | Upper           | 40 <sub>H</sub> |  |  |  |  |
| word data                          | Lower           | 72 <sub>H</sub> |  |  |  |  |
| Next write-in                      | Upper           | C0 <sub>H</sub> |  |  |  |  |
| word data                          | Lower           | 00 <sub>H</sub> |  |  |  |  |
| Next write-in                      | Upper           | 00 <sub>H</sub> |  |  |  |  |
| word data                          | Lower           | 00 <sub>H</sub> |  |  |  |  |
| Last write-in                      | Upper           | 00 <sub>H</sub> |  |  |  |  |
| word data                          | Lower           | 00 <sub>H</sub> |  |  |  |  |
| CPC data                           | Lower           | 51 <sub>н</sub> |  |  |  |  |
|                                    | Upper           | AB <sub>H</sub> |  |  |  |  |

Response message composition (byte)

| Station No.        | 01 <sub>H</sub> |                 |
|--------------------|-----------------|-----------------|
| Function code      | 10 <sub>Н</sub> |                 |
| Write-in start No. | Upper           | 00 <sub>H</sub> |
| (relative address) | Lower           | 04 <sub>H</sub> |
| Write-in word      | Upper           | 00 <sub>H</sub> |
| number             | Lower           | 06 <sub>H</sub> |
| CPC data           | Lower           | 01 <sub>H</sub> |
|                    | Upper           | CA <sub>H</sub> |

| > | Po | oin | t >      |
|---|----|-----|----------|
| _ |    |     | <u> </u> |

For handling of floating data, refer to Section 7.1. For transmission format of each data, refer to the address map (Chapter 7.)

Caution

If the write-in command message is sent to any slave station during the FIX process, response is not returned from it.

# 7. ADDRESS MAP AND DATA FORMAT

### 7.1 Data Format

### 7.1.1 Transmission data format

The MODBUS protocol used in this product is RTU (Remote Terminal Unit) mode. The transmitted data is "numerical value", but ASCII code data is partly included.

### 7.1.2 Handling of decimal point

Numerical value data includes integer data, decimal point position fixed data and floating data. Handling of data containing a decimal point is described below.

(1) Data with determined decimal point position (int type, long type)

No decimal point is added in the transmission data. Execute decimal point position alignment processing (elimination of decimal point at the time of transmission, addition of decimal point at the time of reception) on data with decimal point.

Example: Case of damping data

Read-out data:  $03 E8_H = 1000$ Decimal point position: 1 digit Value: 100.0sec

#### (2) 32-bit floating data (float type)

Instantaneous values or the like are expressed by 32-bit single precision float type. The meaning of each bit is as follows (standard format specified in IEEE).

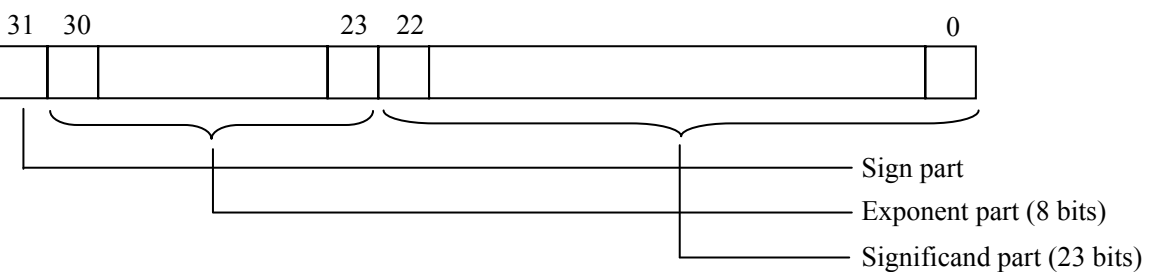

1) Sign part

Indicates the sign of the floating decimal point. "0" represents "positive", and "1" represents "negative". 2) Exponent part

Indicates the exponent of the floating decimal point by a power of 2. The value obtained by subtracting 127 from this value is the actual exponent.

3) Significand part

This is the data that corresponds to the significant figure of the floating decimal point. The actual numerical value is interpreted by adding 1 to the top.

(3) 64-bit floating data (double type)

Instantaneous values or the like are expressed by 64-bit double precision float type. The meaning of each bit is as follows (standard format specified in IEEE).

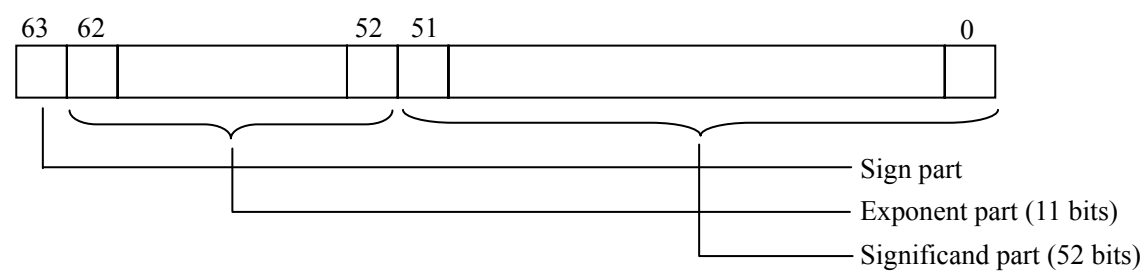

1) Sign part

Indicates the sign of the floating decimal point. "0" represents "positive", and "1" represents "negative". 2) Exponent part

Indicates the exponent of the floating decimal point by a power of 2. The value obtained by subtracting 1023 from this value is the actual exponent.

3) Significand part

This is the data that corresponds to the significant figure of the floating decimal point. The actual numerical value is interpreted by adding 1 to the top.

| Sign        | : | Plus                                        |
|-------------|---|---------------------------------------------|
| Exponent    | : | $01111111111_{(2)} - 1023 = 0$              |
| Significand | : | $1.111_{(2)} = 1 + 1/2 + 1/4 + 1/8 = 1.875$ |
| Value       | : | $1.875 \times (0$ th power of 2) = $1.875$  |

### 7.1.3 Handling of measured data on occurrence of range over

Even if the measured data (instantaneous value) is in excess of the scale range, the measured data (velocity or flow rate) is transmitted as it is as the instantaneous value Read-out data.

# 7.2 Address Map

See the instruction manual attached to the main unit for details of functions and setting ranges of individual parameters.

| Data type | unsigned char: | Byte data without sign. This data is handled in byte units. One data per address    |
|-----------|----------------|-------------------------------------------------------------------------------------|
|           | int :          | Word data with sign. This data is handled in word units. One data per two addresses |
|           | unsigned int : | Word data without sign. This data is handled in word units. One data per two        |
|           |                | addresses                                                                           |
|           | Long :         | 2-word data with sign. This data is handled in 2-word units. One data per four      |
|           |                | addresses                                                                           |
|           | float :        | Floating data. This data is handled in 2-word units. One data per four addresses    |
|           | double :       | Floating data. This data is handled in 4-word units. One data per eight addresses   |

### 7.2.1 Word data [Read-out/Write-in]: Function code [ 03H, 10H ]

| Relative address | Register<br>No. | Data<br>type | Parameter                | Read-out data/Write-in data setting range                                                                                                    | Remarks         |
|------------------|-----------------|--------------|--------------------------|----------------------------------------------------------------------------------------------------|-----------------|
|                  | 4XXXX           |              |                          |                                                                                                    |                 |
| 0000             | 40001           | int          | Damping                  | 1 place after the decimal point, 0.0 to 100.0sec                                                                                                    |                 |
| 0002             | 40003           | int          | Range kind               | 0: Velocity, 1: Flow rate                                                                                                    |                 |
| 0004             | 40005           | int          | Flow rate unit           | Metric system : 0:L/s, 1:L/min, 2:L/h, 3:L/d,<br>4:kL/d, 5:ML/d, 6:m <sup>3</sup> /s, 7:m <sup>3</sup> /min, 8:m <sup>3</sup> /h,<br>9:m <sup>3</sup> /d, 10:km <sup>3</sup> /d, 11:Mm <sup>3</sup> /d, 12:BBL/s,<br>13:BBL/min, 14:BBL/h, 15:BBL/d,<br>16:kBBL/d, 17:MBBL/d<br>English system : 0:gal/s, 1:gal/min, 2:gal/h,<br>3:gal/d, 4:kgal/d, 5:Mgal/d, 6:ft <sup>3</sup> /s, 7:ft <sup>3</sup> /min,<br>8:ft <sup>3</sup> /h, 9:ft <sup>3</sup> /d, 10:kft <sup>3</sup> /d, 11:Mft <sup>3</sup> /d, 12:BBL/s,<br>13:BBL/min, 14:BBL/h, 15:BBL/d,<br>16:kBBL/d, 17:MBBL/d |                 |
| 0006             | 40007           | int          | Range type               | 0: Single range, 1: Auto 2 range, 2: Forward-<br>reverse range, 3: Forward-reverse auto 2 range                                                                                                    |                 |
| 0008             | 40009           | double       | Full scale 1             | Metric system: 64-bit floating data; 0, ±0.3 to<br>±32m/s as converted to flow rate<br>English system: 64-bit floating data                                                                                                    | Unit: Flow rate |
| 0010             | 40017           | double       | Full scale 2             | Metric system: 64-bit floating data; 0, ±0.3 to<br>±32m/s as converted to flow rate<br>English system: 64-bit floating data                                                                                                    | Unit: Flow rate |
| 0018             | 40025           | int          | Range hysteresis         | 2 places after the decimal point, 0.00 to 20.00%                                                                                                    |                 |
| 001A             | 40027           | int          | Burnout                  | 0: Not use, 1: Hold, 2: Upper, 3: Lower, 4: Zero                                                                                                    |                 |
| 001C             | 40029           | int          | Burnout timer            | Decimal point fixed, 0 to 900sec                                                                                                    |                 |
| 001E             | 40031           | int          | Output limit low         | Decimal point fixed, -20 to 0%                                                                                                    |                 |
| 0020             | 40033           | int          | Output limit high        | Decimal point fixed, 100 to 120%                                                                                                    |                 |
| 0022             | 40035           | int          | Rate limit timer         | Decimal point fixed, 0 to 900sec                                                                                                    |                 |
| 0024             | 40037           | double       | Rate limit               | Metric system: 64-bit floating data; 0 to 5m/s<br>as converted to flow rate<br>English system: 64-bit floating data                                                                                                    | Unit: Flow rate |
| 002C             | 40045           | double       | Low flow rate cut        | Metric system: 64-bit floating data; 0 to 5m/s<br>as converted to flow rate<br>English system: 64-bit floating data                                                                                                    | Unit: Flow rate |
| 0034             | 40053           | double       | Calibration zero         | Metric system: 64-bit floating data; ±5m/s as<br>converted to flow rate<br>English system: 64-bit floating data                                                                                                    | Unit: Flow rate |
| 003C             | 40061           | int          | Calibration span         | 2 places after the decimal point, 0.00 to 200.00%                                                                                                    |                 |
| 003E             | 40063           | int          | Operation mode           | 0: Normal, 1: High speed response mode                                                                                                    |                 |
| 0040             | 40065           | int          | Total unit <sup>*1</sup> | Metric system : 0:mL, 1:L, 2:m <sup>3</sup> , 3:km <sup>3</sup> ,<br>4:Mm <sup>3</sup> , 5:mBBL, 6:BBL, 7:kBBL<br>English system : 0:gal, 1:kgal, 2:ft <sup>3</sup> , 3:kft <sup>3</sup> ,<br>4:Mft <sup>3</sup> , 5:mBBL, 6:BBL, 7:kBBL, 8:ACRf                                                                                                    |                 |

| Relative | Register | Data   | Parameter                         | Read-out data/Write-in data setting range                                                                                                    | Remarks                                                                                                    |
|----------|----------|--------|-----------------------------------|----------------------------------------------------------------------------------------------------|----------------------------------------------------------------------------------------------------|
| address  | No.      | type   |                                   |                                                                                                    |                                                                                                    |
| 0042     | 40067    | int    | Total mode                        | 0: Start, 1: Stop, 2: Total reset                                                                                                    |                                                                                                    |
| 0044     | 40069    | double | Total constant                    | 64-bit floating data, 0 to 99999999                                                                                                    | Unit: Total                                                                                                 |
| 004C     | 40077    | double | Total preset                      | 64-bit floating data, 0 to 99999999                                                                                                    | Unit: Total                                                                                                 |
| 0054     | 40085    | int    | Pulse width *1                    | 0: 5.0 msec, 1: 10.0 msec, 2: 50.0 msec,<br>3: 100.0 msec, 4: 200.0 msec, 5: 500.0 msec,<br>6: 1000.0 msec                                                                                                   |                                                                                                    |
| 0056     | 40087    | int    | Burnout                           | 0: Hold, 1: Not use                                                                                                    |                                                                                                    |
| 0058     | 40089    | int    | Burnout timer                     | Decimal point fixed, 0 to 900sec                                                                                                    |                                                                                                    |
| 005A     | 40091    | int    | DO1 out                           | <ul> <li>0: Not use, 1: + Total pulse, 2: - Total pulse,</li> <li>3: Full scale 2, 4: Alarm, 5: Flow switch,</li> <li>6: Total switch, 7: Ao range over, 8: Pulse range over, 9: - Flow direction</li> </ul> |                                                                                                    |
| 005C     | 40093    | int    | Alarm                             | 0: All, 1: Equipment error, 2: Process error                                                                                                    |                                                                                                    |
| 005E     | 40095    | int    | Flow rate switch                  | 0: Upper flow rate, 1: Lower flow rate                                                                                                    |                                                                                                    |
| 0060     | 40097    | double | Upper flow rate                   | Metric system: 64-bit floating data; 0 to 32m/s<br>as converted to flow rate<br>English system: 64-bit floating data                                                                                         | Unit: Flow rate                                                                                             |
| 0068     | 40105    | double | Lower flow rate                   | Metric system: 64-bit floating data; 0 to 32m/s<br>as converted to flow rate<br>English system: 64-bit floating data                                                                                         | Unit: Flow rate                                                                                             |
| 0070     | 40113    | double | Total switch <sup>*1</sup>        | 64-bit floating data, 0 to 99999999                                                                                                    | Unit: Total                                                                                                 |
| 0078     | 40121    | int    | DO1 contact action                | 0: Active ON, 1: Active OFF                                                                                                    |                                                                                                    |
| 007A     | 40123    | int    | DO2 out                           | <ul> <li>0: Not use, 1: + Total pulse, 2: - Total pulse,</li> <li>3: Full scale 2, 4: Alarm, 5: Flow switch,</li> <li>6: Total switch, 7: Ao range over, 8: Pulse range over, 9: - Flow direction</li> </ul> |                                                                                                    |
| 007C     | 40125    | int    | Alarm                             | 0: All. 1: Equipment error. 2: Process error                                                                                                    |                                                                                                    |
| 007E     | 40127    | int    | Flow rate switch                  | 0: Upper flow rate, 1: Lower flow rate                                                                                                    |                                                                                                    |
| 0080     | 40129    | double | Upper flow rate                   | Metric system: 64-bit floating data; 0 to 32m/s<br>as converted to flow rate<br>English system: 64-bit floating data                                                                                         | Unit: Flow rate                                                                                             |
| 0088     | 40137    | double | Lower flow rate                   | Metric system: 64-bit floating data; 0 to 32m/s<br>as converted to flow rate<br>English system: 64-bit floating data                                                                                         | Unit: Flow rate                                                                                             |
| 0090     | 40145    | double | Total switch <sup>*1</sup>        | 64-bit floating data, 0 to 99999999                                                                                                    | Unit: Total                                                                                                 |
| 0098     | 40153    | int    | DO2 contact action                | 0: Active ON, 1: Active OFF                                                                                                    |                                                                                                    |
| 009A     | 40155    | int    |                                   |                                                                                                    | Not use                                                                                                    |
| 009C     | 40157    | int    |                                   |                                                                                                    | Not use                                                                                                    |
| 009E     | 40159    | int    |                                   |                                                                                                    | Not use                                                                                                    |
| 00A0     | 40161    | double |                                   |                                                                                                    | Not use                                                                                                    |
| 00A8     | 40169    | double |                                   |                                                                                                    | Not use                                                                                                    |
| 00B0     | 40177    | double |                                   |                                                                                                    | Not use                                                                                                    |
| 00B8     | 40185    | int    |                                   |                                                                                                    | Not use                                                                                                    |
| 00BA     | 40187    | int    |                                   |                                                                                                    | Not use                                                                                                    |
| 00BC     | 40189    | int    |                                   |                                                                                                    | Not use                                                                                                    |
| 00BE     | 40191    | int    |                                   |                                                                                                    | Not use                                                                                                    |
| 00C0     | 40193    | int    | 1st row                           | 0: Velocity, 1: Flow rate, 2: Flow rate (%),<br>3: + Total (actual), 4: + Total pulse, 5: - Total<br>(actual), 6: - Total pulse                                                                              |                                                                                                    |
| 00C2     | 40195    | int    | Decimal point position of 1st row | 0: * ******, 1: ** *****, 2: *** ****,<br>3: **** ***, 4: ******, 5: ******,<br>6: *******                                                                                                    | Write-in is not<br>permitted in case<br>the row is<br>"Velocity", "+<br>Total pulse" or "-<br>Total pulse". |
| 00C4     | 40197    | Int    | 2nd row                           | 0: Velocity, 1: Flow rate, 2: Flow rate (%),<br>3: + Total (actual), 4: + Total pulse, 5: - Total<br>(actual), 6: - Total pulse                                                                              |                                                                                                    |

| Relative<br>address | Register<br>No | Data<br>type | Parameter                         | Read-out data/Write-in data setting range                                                                                                    | Remarks                                                                                                    |
|---------------------|----------------|--------------|-----------------------------------|----------------------------------------------------------------------------------------------------|----------------------------------------------------------------------------------------------------|
| 00C6                | 40199          | int          | Decimal point position of 2nd row | 0: *.*****, 1: **.****, 2: ***.***,<br>3: **** ***, 4: *****, 5: ******,<br>6: ******.                                                                                                    | Write-in is not<br>permitted in case<br>the row is<br>"Velocity", "+<br>Total pulse" or "-<br>Total pulse". |
| 00C8                | 40201          | int          | LCD Backlight                     | 0: ON, 1: OFF                                                                                                    |                                                                                                    |
| 00CA                | 40203          | int          | LCD Backlight out time            | 0 to 99 min                                                                                                    |                                                                                                    |
| 00CC                | 40205          |              |                                   |                                                                                                    |                                                                                                    |
| 00CE                | 40207          |              |                                   |                                                                                                    |                                                                                                    |
| 00D0                | 40209          | int          | Sensor type                       | 2: FSSA/FSSG, 3: FLS_12/FLS_22, 4: FSSC,<br>5: FSG_32, 6: FSG_31/FSG_41,<br>7: FSSE/FSG_50, 8: FSSF/FSG_51, 9: FSD12,<br>10: FSSD/FSD22, 11: FSSH/FSD32                                                                                                    |                                                                                                    |
| 00D2                | 40211          | long         | Outside diameter                  | Metric system: 2 places after decimal point,<br>6.00 to 6200.00mm<br>English system: 4 places after decimal point,<br>0.2362 to 244.100inch                                                                                                    |                                                                                                    |
| 00D6                | 40215          | int          | Pipe material                     | 0: Carbon steel, 1: Stainless steel, 2: PVC,<br>3: Copper, 4: Cast iron, 5: Aluminum, 6: FRP,<br>7: Ductile iron, 8: PEEK, 9: PVDF, 10: Acrylic,<br>11: PP, 12: Pipe S.V.                                                                                      |                                                                                                    |
| 00D8                | 40217          | int          | Pipe S.V.                         | Metric system: Decimal point fixed, 1000 to<br>3700m/s<br>English system: Decimal point fixed, 3280 to<br>12140ft/s                                                                                                    | Write-in is<br>permitted in<br>case pipe<br>material is "12:<br>Pipe S.V."                                  |
| 00DA                | 40219          | long         | Pipe wall thickness               | Metric system: 2 places after decimal point,<br>0.10 to 100.00mm<br>English system: 4 places after decimal point,<br>0.0039 to 3.9380inch                                                                                                    |                                                                                                    |
| 00DE                | 40223          | int          | Lining material                   | 0: No lining, 1: Tar epoxy, 2: Mortar, 3: Rubber,<br>4: Teflon, 5: Pyrex glass, 6: PVC, 7: Lining S.V.                                                                                                    |                                                                                                    |
| 00E0                | 40225          | int          | Lining S.V.                       | Metric system: Decimal point fixed, 1000 to<br>3700m/s<br>English system: Decimal point fixed, 3280 to<br>12140ft/s                                                                                                    | Write-in is<br>permitted in<br>case lining<br>material is "7:<br>Lining S.V."                               |
| 00E2                | 40227          | long         | Lining thickness                  | Metric system: 2 places after decimal point,<br>0.10 to 100.00mm<br>English system: 4 places after decimal point,<br>0.0003 to 3.9380inch                                                                                                    |                                                                                                    |
| 00E6                | 40231          | int          | Kind of fluid                     | 0: Water, 1: Seawater, 2: Distilled water,<br>3: Ammonia, 4: Alcohol, 5: Benzene,<br>6: Bromide, 7: Ethanol, 8: Glycol, 9: Kerosene,<br>10: Milk, 11: Methanol, 12: Toluol, 13: Lube oil,<br>14: Fuel oil, 15: Petrol, 16: Refrigerant R410,<br>17: Fluid S.V. |                                                                                                    |
| 00E8                | 40233          | int          | Fluid S.V.                        | Metric system: Decimal point fixed, 300 to<br>2500m/s<br>English system: Decimal point fixed, 984 to<br>8203ft/s                                                                                                    |                                                                                                    |
| 00EA                | 40235          | double       | Viscosity                         | Metric system: 32-bit floating data; 0.001 to<br>999.999 E-6m <sup>2</sup> /s<br>English system: 32-bit floating data; 0.0107 to<br>10764 E-6ft <sup>2</sup> /s                                                                                                |                                                                                                    |
| 00F2                | 40243          | int          | Sensor mount                      | 0: V method, 1: Z method                                                                                                    |                                                                                                    |
| 00F4                | 40245          | int          |                                   |                                                                                                    | Not use                                                                                                    |
| 00F6                | 40247          | int          |                                   |                                                                                                    | Not use                                                                                                    |
| 00F8                | 40249          | int          |                                   |                                                                                                    | Not use                                                                                                    |
| 00FA                | 40251          | int          |                                   |                                                                                                    | Not use                                                                                                    |
| 00FC                | 40253          | int          |                                   |                                                                                                    | Not use                                                                                                    |
| 00FE                | 40255          | int          |                                   |                                                                                                    | Not use                                                                                                    |
| 0100                | 40257          | int          | System unit <sup>*1</sup>         | 0: Metric, 1: English                                                                                                    |                                                                                                    |
| 0102                | 40259          | int          | System language                   | 0: English, 1: Japanese, 2: German, 3: French,<br>4: Spanish                                                                                                    |                                                                                                    |
| 0104                | 40261          | int          | ID No. setup                      | Decimal point fixed, 0 to 9999                                                                                                    |                                                                                                    |

| Relative | Register | Data | Parameter              | Read-out data/Write-in data setting range                                                                                        | Remarks                          |
|----------|----------|------|------------------------|----------------------------------------------------------------------------------------------------|----------------------------------|
| address  | No.      | type | T urumeter             | Read out data, write in data – setting range                                                                                     | Remarks                          |
| 0106     | 40263    | int  | Transmission count     | Normal operation mode: 3:8, 4:16, 5:32, 6:64,<br>7:128, 8:256<br>High speed operation mode: 0:4, 1:8, 2:16,<br>3:32, 4:64, 5:128 |                                  |
| 0108     | 40265    | int  | Trigger control        | 0: Auto, 1: Manual                                                                                                    |                                  |
| 010A     | 40267    | int  | Trigger level          | Decimal point fixed, 10 to 90%                                                                                                   |                                  |
| 010C     | 40269    | int  | Window control         | 0: Auto, 1: Manual                                                                                                    |                                  |
| 010E     | 40271    | int  | U: Open time           | Decimal point fixed, 1 to 16383                                                                                                  |                                  |
| 0110     | 40273    | int  | D: Open time           | Decimal point fixed, 1 to 16383                                                                                                  |                                  |
| 0112     | 40275    | int  | Saturation             | Decimal point fixed, 0 to 512                                                                                                    |                                  |
| 0114     | 40277    | int  | Measure method         | 0: Method 1, 1: Method 2, 2: Method 3                                                                                            |                                  |
| 0116     | 40279    | int  | Wave receiving balance | Decimal point fixed, 0 to 100%                                                                                                   |                                  |
| 0118     | 40281    | int  | Transmission pattern   | 0: Burst 1, 1: Burst 2, 2: Burst 3, 3: Burst 4,<br>4: Burst 5, 5: Chirp 4, 6: Chirp 8, 7: Reserve                                |                                  |
| 011A     | 40283    | int  | AGC gain               | 0: Auto, 1: Manual                                                                                                    |                                  |
| 011C     | 40285    | int  | U:AGC                  | 2 places after decimal point, 1.28 to 98.56                                                                                      |                                  |
| 011E     | 40287    | int  | D:AGC                  | 2 places after decimal point, 1.28 to 98.56                                                                                      |                                  |
| 0120     | 40289    | int  | Wave receiving peak    | 0:0.125V(1024), 1:0.25V(2048),<br>2:0.375V(3072), 3:0.5V(4096)                                                                   |                                  |
| 0122     | 40291    | int  | Transmission wait time | Decimal point fixed, 5 to 30msec                                                                                                 |                                  |
| 0124     | 40293    | int  |                        |                                                                                                    | Not use, write-<br>in inhibited. |
| to       | to       |      |                        |                                                                                                    | Not use, write-<br>in inhibited. |
| 013E     | 40319    | int  |                        |                                                                                                    | Not use, write-<br>in inhibited. |

\*1) Total set value and system unit may be set only in the state where the total mode is stop. (If write-in is attempted without stopping, response occurs without counting in the write-in byte count.)

\*2) Read only in the setting screen. No response is made against write-in. Setting from communication is permitted only in the protected state.

### 7.2.2 Word data [Read-out/Write-in]: Function code [ 03H, 06H ]

| Relative address | Register<br>No. | Data<br>type    | Parameter       | Read-out data/Write-in data setting range | Remarks                      |
|------------------|-----------------|-----------------|-----------------|-------------------------------------------|------------------------------|
| 0140             | 40321           | int             | Zero adjustment | 0: Clear, 1: Adjust                       |                              |
| 0142             | 40323           | unsigned<br>int | 4mA             | No decimal point, 50 to 7148              |                              |
| 0144             | 40325           | unsigned<br>int | 20mA            | No decimal point, 7148 to 15950           |                              |
| 0146             | 40327           | int             |                 |                                           | Not use, write-in inhibited. |
| 0148             | 40329           | int             |                 |                                           | Not use, write-in inhibited. |
| to               | to              |                 |                 |                                           | Not use, write-in inhibited. |
| 014E             | 40335           | int             |                 |                                           | Not use, write-in inhibited. |

| The address dat | a indicated | below is not | t stored in th | e main unit. |
|-----------------|-------------|--------------|----------------|--------------|
|-----------------|-------------|--------------|----------------|--------------|

| Relative           | Register<br>No       | Data<br>type | Parameter                      | Read-out data/Write-in data setting range                                                                                        | Remarks                                                                                |
|--------------------|----------------------|--------------|--------------------------------|----------------------------------------------------------------------------------------------------|----------------------------------------------------------------------------------------|
| 0150               | 40337                | int          | Set value storage request      | Read-out data: 0: Completed, 1: Being stored<br>Write-in data : 1: Storage                                                       |                                                                                        |
| 0152               | 40339                | int          | Memory initialize              | Read-out data: 0<br>Write-in data : 100: Initialize                                                                              | Communication<br>is disabled for<br>about 5 seconds<br>after<br>initialization.        |
| 0154               | 40341                | int          | Output setting (current check) | Decimal point fixed, -20 to 120%                                                                                                 |                                                                                        |
| 0156               | 40343                | int          | Total pulse check              | Decimal point fixed, 1 to 100PULSE/s                                                                                             |                                                                                        |
| 0158               | 40345                | int          | DO check                       | 0: ON, 1: OFF                                                                                                    |                                                                                        |
| 015A               | 40347                | int          |                                |                                                                                                    | Not use, write-<br>in inhibited                                                        |
| 015C               | 40349                | int          | Test mode                      | 0: Not use, 1: Set                                                                                                    |                                                                                        |
| 015E               | 40351                | int          | Input data                     | Decimal point fixed, ±120%                                                                                                    |                                                                                        |
| 0160               | 40353                | int          | Tracking time                  | Decimal point fixed, 0 to 900sec                                                                                                 |                                                                                        |
| 0162               | 40355                | int          | LCD & LED check *3             | 0: Not use, 1: Check                                                                                                    |                                                                                        |
| 0164               | 40357                | int          | Key test *3                    | Read-out data: 10: No key pressing, 20: ESC<br>key, 40: UP key, 80: ENT key, 100: SET key<br>Write-in data: 0: Not use, 1: Start |                                                                                        |
| 0166               | 40359                | int          | Test cancel                    | Read-out data: 0: Termination, 1: Being tested<br>Write-in data : 0: Termination                                                 | Cancellation of<br>testing of<br>current, total<br>pulse, DO<br>check and test<br>mode |
| 0168<br>to<br>0170 | 40361<br>to<br>40369 | int          |                                |                                                                                                    | Not use, write-<br>in inhibited.                                                       |

\*3) No response is made if execution is attempted in a screen other than measure screen.

| Relative address | Register<br>No. | Data<br>type    | Parameter                              | Read-out data/Write-in data setting range                                                                                | Remarks         |
|------------------|-----------------|-----------------|----------------------------------------|----------------------------------------------------------------------------------------------------|-----------------|
|                  | 3XXXX           |                 |                                        |                                                                                                    |                 |
| 0000             | 30001           | float           | Velocity                               | English system: 32-bit floating data, Unit: m/s<br>Biglish system: 32-bit floating data, Unit: ft/s                      |                 |
| 0004             | 30005           | float           | Flow rate                              | 32-bit floating data                                                                                                    | Unit: Flow rate |
| 0008             | 30009           | float           | Flow rate %                            | 32-bit floating data, Unit: %                                                                                            |                 |
| 000C             | 30013           | double          | + Total value                          | 64-bit floating data                                                                                                    | Unit: Total     |
| 0014             | 30021           | double          | – Total value                          | 64-bit floating data                                                                                                    |                 |
| 001C             | 30029           | long            | + Total pulse                          | No decimal point, Unit: Pulse                                                                                            |                 |
| 0020             | 30033           | long            | – Total pulse                          | No decimal point, Unit: Pulse                                                                                            |                 |
| 0024             | 30037           | unsigned<br>int | RAS information                        | Data of hexadecimal number                                                                                               |                 |
| 0026             | 30039           | int             |                                        |                                                                                                    | Not use         |
| 0028             | 30041           | int             |                                        |                                                                                                    | Not use         |
| 002A             | 30043           | int             |                                        |                                                                                                    | Not use         |
| 002C             | 30045           | int             |                                        |                                                                                                    | Not use         |
| 002E             | 30047           | int             |                                        |                                                                                                    | Not use         |
| 0030             | 30049           | int             | Wedge S.V.                             | Metric system: No decimal point, Unit: m/s<br>English system: No decimal point, Unit: ft/s                               |                 |
| 0032             | 30051           | int             | Wedge incidence angle                  | 1 place after decimal point, Unit: °                                                                                     |                 |
| 0024             | 20052           | · .             | D' GM                                  | Metric system: No decimal point, Unit: m/s                                                                               |                 |
| 0034             | 30053           | ınt             | Pipe S.V.                              | English system: No decimal point, Unit: ft/s                                                                             |                 |
| 0036             | 30055           | int             | Pipe incidence angle                   | 1 place after decimal point. Unit: °                                                                                     |                 |
| 00000            | 20055           |                 |                                        | Metric system: No decimal point. Unit: m/s                                                                               |                 |
| 0038             | 30057           | int             | Lining S.V.                            | English system: No decimal point, Unit: ft/s                                                                             |                 |
| 003A             | 30059           | int             | Lining incidence angle                 | 1 places after decimal point, Unit: °                                                                                    |                 |
| 003C             | 30061           | int             | Fluid S.V.                             | Metric system: No decimal point, Unit: m/s<br>English system: No decimal point, Unit: ft/s                               |                 |
| 003E             | 30063           | int             | Water incidence angle                  | 1 place after decimal point. Unit: °                                                                                     |                 |
| 0040             | 30065           | int             | Propagation time (T0 C)                | No decimal point. Unit: us                                                                                               |                 |
| 0042             | 30067           | int             | Window open (Win C)                    | No decimal point Unit: us                                                                                                |                 |
| 0044             | 30069           | long            | Positive direction time (T1)           | 3 place after decimal point. Unit: us                                                                                    |                 |
| 0048             | 30073           | long            | Backward direction time (T2)           | 3 place after decimal point, Unit: us                                                                                    |                 |
| 0040             | 30077           | long            | Propagation time (T0)                  | 3 place after decimal point, Unit: us                                                                                    |                 |
| 0040             | 30081           | long            | Propagation time difference (DT)       | A place after decimal point, Unit: μs                                                                                    |                 |
| 0054             | 20085           | long            | Delay time (Ta)                        | 2 place after desimal point, Unit. IIS                                                                                   |                 |
| 0059             | 20080           | lana            | Weter incidence and (00)               | 2 place after decimal point, Unit. µs                                                                                    |                 |
| 0038             | 30089           | long            | water incidence angle (01)             | S place after decimal point, Unit.                                                                                       |                 |
| 005C             | 30093           | long            | Fluid S.V. (Cf)                        | Unit: m/s<br>English system: 1 places after decimal point,<br>Unit: ft/s                                                 |                 |
| 0060             | 30097           | long            | Reynolds number (Re)                   | No decimal point                                                                                                    |                 |
| 0064             | 30101           | long            | Flow profile compensation factor       | 4 places after decimal point                                                                                             |                 |
|                  |                 | 8               | (K)                                    |                                                                                                    |                 |
| 0068             | 30105           | long            | Mean velocity (V)                      | Metric system: 3 places after decimal point,<br>Unit: m/s<br>English system: 3 places after decimal point,<br>Unit: ft/s |                 |
| 006C             | 30100           | int             | U: Signal strength (AGC U)             | 2 places after decimal point 0.00 to 100.00%                                                                             |                 |
| 006E             | 30111           | int             | D: Signal strength (AGC D)             | 2 places after decimal point, 0.00 to 100.00%                                                                            |                 |
| 0070             | 30113           | unsigned        | U: Maximum signal value (P/H U)        | No decimal point                                                                                                    |                 |
| 0072             | 30115           | int<br>unsigned | D: Maximum signal value (P/H D)        | No decimal point                                                                                                    |                 |
| 0072             | 30113           | int             | D. Waximum signal value (1711 D)       |                                                                                                    |                 |
| 0074             | 30117           | int             | U: Trigger level (TRG U)               | 2 places after decimal point, 0.00 to 100.00%                                                                            |                 |
| 0076             | 30119           | int             | D: Trigger level (TRG D)               | 2 places after decimal point, 0.00 to 100.00%                                                                            |                 |
| 0078             | 30121           | long            | U: Maximum signal value (after filter) | No decimal point                                                                                                    |                 |
| 007C             | 30125           | long            | D: Maximum signal value (after filter) | No decimal point                                                                                                    |                 |
|                  |                 |                 |                                        | Metric system: 2 places after decimal point,                                                                             |                 |
| 0080             | 30129           | long            | Sensor spacing 1                       | Unit: mm<br>English system: 3 places after decimal point,                                                                |                 |
|                  |                 | l               |                                        | Unit: inch                                                                                                    |                 |

# 7.2.3 Word data [Read-out only]: Function code [04H]

| Relative address | Register<br>No. | Data<br>type     | Parameter                           | Read-out data/Write-in data setting range | Remarks                                                  |
|------------------|-----------------|------------------|-------------------------------------|-------------------------------------------|----------------------------------------------------------|
| 0084             | 30133           | unsigned<br>int  | Sensor spacing 2                    | No decimal point                          | Cases of<br>FLS_12,<br>FLS_22,<br>FSSA, FSSG,<br>sensors |
| 0086             | 30135           | unsigned char    | 1st and 2nd characters of version   | 14 characters of ASCII code               |                                                          |
| 0088             | 30137           | unsigned<br>char | 3rd and 4th characters of version   |                                           |                                                          |
| 008A             | 30139           | unsigned<br>char | 5th and 6th characters of version   |                                           |                                                          |
| 008C             | 30141           | unsigned<br>char | 7th and 8th characters of version   |                                           |                                                          |
| 008E             | 30143           | unsigned<br>char | 9th and 10th characters of version  |                                           |                                                          |
| 0080             | 30145           | unsigned<br>char | 11th and 12th characters of version |                                           |                                                          |
| 0092             | 30147           | unsigned<br>char | 13th and 14th characters of version |                                           |                                                          |
| 0094             | 30149           |                  |                                     |                                           | Not use                                                  |
| to               | to              |                  |                                     |                                           | Not use                                                  |
| 00DE             | 30191           | int              |                                     |                                           | Not use                                                  |

# 8. M-FLOW COMMUNICATION PROTOCOL

### 8.1 General

The communication system by the M-Flow protocol is that the communication is always started from the master station and a slave station responds to the received message.

Transmission procedures is as shown below.

- 1) The master station sends a command message to a slave station.
- 2) The slave station checks that the station No. in the received message matches with the own station No. or not.
- 3) If matched, the slave station executes the command and sends back the response message.
- 4) If mismatched, the slave station leaves the command message and wait for the next command message.
  - a) In case when the station No. in the received command message matches with the own slave station No.

| Master to slave | Command message |                  | 5 | Data on  |
|-----------------|-----------------|------------------|---|----------|
| Slave to master |                 | Response message | 2 | the line |

b) In case when the station No. in the received command message mismatches with the own slave station No.

| Master to slave | Command message |               | 5  | Data on  |
|-----------------|-----------------|---------------|----|----------|
| Slave to master |                 | (Not respond) | _J | the line |

The master station can individually communicate with any one of slave stations connected on the same line upon setting the station No. in the command message.

## 8.2 Message Configuration

### 8.2.1 Reception

| Description          | Bytes | Remarks                  |
|----------------------|-------|--------------------------|
| Start mark           | 1     | : (3Ah)                  |
| Slave address (SLV)  | 2     | 01 to 31                 |
| Function code (F_CD) | 4     | See function code table. |
| Error check          | 2     | LRC                      |
| Endmark              | 1     | CR (0Dh)                 |
| Eng mark             | 1     | LF (0Ah)                 |

### 8.2.2 Acknowledge

| Description          | Bytes | Remarks                  |
|----------------------|-------|--------------------------|
| Start mark           | 1     | : (3Ah)                  |
| Slave address (SLV)  | 2     | 01 to 31                 |
| Function code (F_CD) | 4     | See function code table. |
| Data length (L)      | 2     |                          |
| Data                 | 2L    |                          |
| Error check          | 2     | LRC                      |
| End mark             | 1     | CR (0Dh)                 |
|                      | 1     | LF (0Ah)                 |

### 8.2.3 Error acknowledge

| Description          | Bytes | Remarks                  |
|----------------------|-------|--------------------------|
| Start mark           | 1     | : (3Ah)                  |
| Slave address (SLV)  | 2     | 01 to 31                 |
| Function code (F_CD) | 4     | See function code table. |
| Error data           | 2     | See error data table.    |
| Error check          | 2     | LRC                      |
| Endmark              | 1     | CR (0Dh)                 |
|                      | 1     | LF (0Ah)                 |

| Receive format           | : | SLV | F_CD | LRC            | CR   | LF  |    |    |
|--------------------------|---|-----|------|----------------|------|-----|----|----|
| Acknowledge format       | : | SLV | F_CD | Data<br>length | Data | LRC | CR | LF |
| Error acknowledge format | : | SLV | F_CD | Error<br>data  | LRC  | CR  | LF |    |

### 8.3 Error Check

Arrange the LRC so that the sum (carry not included) of all ASCII data excluding ":," "CR" and "LF" will be 00h.

[LRC creation procedure]

- (1) Add the data headed by the start mark (:) excluding the carry.
- (2) Obtain 2's complement for the sum.
- (3) Convert the 2's complement into ASCII (= LRC).
### 8.4 Function Code Table

| Description              | F_CD | Remarks |
|--------------------------|------|---------|
| Flow velocity            | 0300 |         |
| Flow rate                | 0310 |         |
| Forward integrated value | 0320 |         |
| Reverse integrated value | 0330 |         |
| Current output %         | 0340 |         |
| Status                   | 0100 |         |

Note: If an error has occurred, the error acknowledge function code is as follows. Function code:  $\underline{0}300 \rightarrow \underline{8}300$ 

### 8.5 Error Code Table

| Error data | Remarks                                       |
|------------|-----------------------------------------------|
| 01         | Function code error (function code undefined) |
| 02         | LRC error                                     |
| 03         | Reserve                                       |
| 04         | Reserve                                       |
| 05         | Reserve                                       |

## 9. PC LOADER SOFTWARE IN CD SUPPLIED WITH THE MAIN UNIT

### 9.1 Copyright of This Software

The copyright of this software belongs to Fuji Electric Systems Co., Ltd. No part of this software may be reproduced or transmitted in any form.

### 9.2 Outline

Using this software, you can set, read and display relevant graphs of this instrument on your PC with ease. Your data can be easily edited with Microsoft Excel because you can save your data in CSV file format. Note: Microsoft Excel is the registered Trademark of the Microsoft Corporation in the United States.

### 9.3 PC to Be Used

#### 9.3.1 Computer

AT compatible-type with CPU Pentium IV 1 GHz/Celeron 1 GHz or more installed, display resolution of  $1024 \times 768$ , and use of small font recommended.

#### 9.3.2 Memory capacity

128 MB or more (256 MB or more recommended) [52 MB memory or more for free space required]

#### 9.3.3 Interface

RS232C port or RS485 port, MODBUS communication protocol

#### 9.3.4 OS

Microsoft Windows2000 Professional (SP6a or more) or Microsoft WindowsXP Professional (SP1 or more) or Microsoft Windows7 (Home Premium, Professional)

### 9.4 Installing of Software

(1) Insert the setup disk into the drive, and double-click "UltrasonicFlowmeter2\_eng.msi."

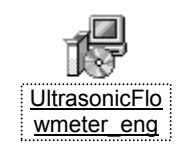

Fig. 9-1 <Install file>

(2) Setting wizard will start up. Click the [Next] button. Click the [Cancel] button to cancel the installation.

| 🕼 Ultrasonic Flowmeter                                                                                                    |
|----------------------------------------------------------------------------------------------------|
| Welcome to the Ultrasonic Flowmeter<br>Setup Wizard                                                                                                    |
| The installer will guide you through the steps required to install Ultrasonic Flowmeter on your<br>computer.                                                                                                    |
| Click "Next" to continue.                                                                                                    |
|                                                                                                    |
|                                                                                                    |
|                                                                                                    |
| WARNING: This computer program is protected by copyright law and international treaties.<br>Unauthorized duplication or distribution of this program, or any portion of it, may result in severe<br>civil or criminal penalties, and will be prosecuted to the maximum extent possible under the law. |
| Cancel Previous Next                                                                                                    |

Fig. 9-2 < Setup wizard screen >

(3) There is a query about selection of installation folder. Click the [Next] button to install the software in that folder. To specify a folder click the [Browse] button and select, or enter directly. To return to the previous screen, click the [Previous] button. Click the [Cancel] button to cancel the installation.

| 🖟 Ultrasonic Flowmeter                                                                                             |                  |
|----------------------------------------------------------------------------------------------------|------------------|
| Select Installation Folder                                                                                         |                  |
| The installer will install Ultrasonic Flowmeter in the following folder.                                           |                  |
| To install in this folder, click "Next". To install to a different new or existing for<br>below or click "Browse". | older, enter one |
| Eolder: C:¥Program Files¥Ultrasonic Flowmeter¥                                                                     | Browse           |
| You can install the software on the following drives:                                                              |                  |
| Volume                                                                                                    | Disk 📥           |
|                                                                                                    | 2                |
| D:                                                                                                    | 1 🗠              |
|                                                                                                    | >                |
|                                                                                                    | Disk Cost        |
| <u>C</u> ancel <u>Previous</u>                                                                                     | <u>N</u> ext     |

Fig. 9-3 < Select installation folder screen >

(4) Screen is displayed to confirm installation. Click the [Next] button to execute the installation. Click the [Previous] button to return to the previous screen. Click the [Cancel] button to cancel the installation.

| 🖟 Ultrasonic Flowmeter                                             |                       |
|--------------------------------------------------------------------|-----------------------|
| Confirm Installation                                               |                       |
| The installer is ready to install Ultrasonic Flowmeter on your con | nputer.               |
| Click "Next" to start the installation.                            |                       |
|                                                                    |                       |
|                                                                    |                       |
|                                                                    |                       |
|                                                                    |                       |
|                                                                    | Previous <u>N</u> ext |

Fig. 9-4 < Installation confirmation screen >

(5) Execution of Installation

| 🖟 Ultrasonic Flowmeter                   |              |
|------------------------------------------|--------------|
| Installing Ultrasonic Flowmeter          |              |
| Ultrasonic Flowmeter is being installed. |              |
| (**********                              |              |
|                                          |              |
|                                          |              |
| <b><u>C</u>ancel</b> <u>Previous</u>     | <u>N</u> ext |

Fig. 9-5 < Installing screen >

(6) The Installation Complete screen is displayed. Click the [Close] button to exit the installation screen.

| 🖟 Ultrasonic Flowmeter               |                   |                  | - DX |
|--------------------------------------|-------------------|------------------|------|
| Installation Complete                |                   |                  |      |
| Ultrasonic Flowmeter has been sucess | sfully installed. |                  |      |
| Click "Close" to exit.               |                   |                  |      |
|                                      |                   |                  |      |
|                                      |                   |                  |      |
|                                      |                   |                  |      |
|                                      |                   |                  |      |
|                                      | <u>C</u> ancel    | <u>P</u> revious |      |

Fig. 9-6 < Installation complete screen >

(7) After installation, the start menu and the application ("Ultrasonic Flowmeter2") that has been installed in the disktop are created.

### 9.5 Startup Method

Start "Ultrasonic Flowmeter2" from the start menu or the shortcut menu to start up the loader.

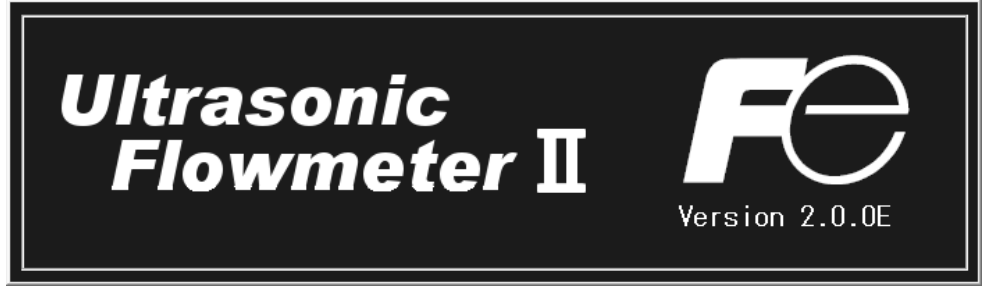

Fig. 9-7 < Start screen >

Information related to system name, measuring method, language and unit can be obtained by communicating with the flow transmitter.

If error occurs during communications, an error message is displayed to continue communication, select [Continue]. To stop communication, select [Cancel] on the menu screen that appears, check the setting for "Communication."

| E Fe Ultrasonic Flowmeter | sorSpacing Version |       |         |                |       |
|---------------------------|--------------------|-------|---------|----------------|-------|
|                           | soropacing voroion |       |         | 1              | 1     |
| MEASURE                   | TRANSIT TIME       | RAS   | DISPLAY | MAINTENANCE    | PV    |
| PROCESS SETTING           | RANGE              | TOTAL | STATUS  | SYSTEM         | End   |
|                           |                    |       |         |                |       |
|                           |                    |       |         |                |       |
|                           |                    |       |         |                |       |
|                           |                    |       |         |                |       |
|                           |                    |       |         |                |       |
|                           |                    |       |         |                |       |
|                           |                    |       |         |                |       |
|                           |                    |       |         |                |       |
|                           |                    |       |         |                |       |
|                           |                    |       |         |                |       |
|                           |                    |       |         |                |       |
|                           |                    |       |         |                |       |
|                           |                    |       |         | ENGLISH METRIC | 19:04 |

Fig. 9-8 < Menu screen >

Click the menu bar and each function button to execute a desired function.

Note: When communication cables are removed and then reconnected, restart the loader software.

### 9.5.1 Communications

| 🔤 Set up for Serial Co | mmunication 🗙 |
|------------------------|---------------|
| Port No.               | COM1 -        |
| Serial Method          | RS485 •       |
| Station No.            | 01 •          |
| Speed                  | 38400BPS •    |
| Parity                 | NONE •        |
| Stop bit               | 1 •           |
| Retry                  | 5 ▼           |
| Setting                | Cancel        |

Click "Communication" on the menu bar on the Menu screen, and the following setup screen appears.

Fig. 9-9 < Serial communication setup screen >

Click the [Setting] button, and setting content is reflected; communications are executed with the flow transmitter and information related to system name, measurement method, language and unit is obtained. Click the [Cancel] button to invalidate the setting.

| Item          | Content                                                                      |
|---------------|------------------------------------------------------------------------------|
| Port No.      | Select either from COM1, COM2, COM3, COM4 and COM5.                          |
| Serial Method | Select RS485.                                                                |
| Station No.   | Select one from 01 to 31. If communication method is RS232C, no selection is |
|               | allowed (fixed with 00).                                                     |
| Speed         | Select one from 9600BPS, 19200BPS and 38400BPS.                              |
| Parity        | Select one from NONE, EVEN and ODD.                                          |
| Stop Bit      | Select either 1-bit or 2-bit.                                                |
| Retry         | Specify in the range from 0 to 5.                                            |

| Table 9-1 | <measurement< th=""><th>and Detailed</th><th>Setting&gt;</th></measurement<> | and Detailed | Setting> |
|-----------|------------------------------------------------------------------------------|--------------|----------|
|           |                                                                              |              |          |

### 9.5.2 Setting

Click "Setting" on the menu bar on the Menu screen, and either "Save setting" or "Read setting" can be selected.

#### 9.5.2.1. Save setting

Click "Save Setting", and the following screen appears. Specify saving location and file name, and setting content is saved by clicking [Save] button. Click the [Cancel] button not to save the setting. File format is ini file.

| Save As                           |                                             |                      |   |         | ?×)                    |
|-----------------------------------|---------------------------------------------|----------------------|---|---------|------------------------|
| Save in:                          | 🗀 Demo                                      |                      | • | + E 💣 🗉 |                        |
| My Recent<br>Documents<br>Desktop |                                             |                      |   |         |                        |
| My Documents                      |                                             |                      |   |         |                        |
| My Computer                       |                                             |                      |   |         |                        |
| My Network<br>Places              | File <u>n</u> ame:<br>Save as <u>t</u> ype: | Initial value(*.ini) |   | -       | <u>S</u> ave<br>Cancel |

Fig. 9-10 < Save setting: select save file screen >

\* Note: Please be careful not to rewrite the setting file for loader (Hybrid USF.ini).

#### 9.5.2.2. Read setting

Click "Read Setting", and the following screen appears. Specify the location and the name of the file saved previously. Click the [Open] button to read the setting. Click the [Cancel] button not to read the setting. File format is ini file.

| Open                              |                    |                      |   |     |   | ?×           |
|-----------------------------------|--------------------|----------------------|---|-----|---|--------------|
| Look in:                          | Demo               |                      | • | + € | ₫ |              |
| My Recent<br>Documents<br>Desktop |                    |                      |   |     |   |              |
| My Documents                      |                    |                      |   |     |   |              |
| My Computer                       |                    |                      |   |     |   |              |
|                                   | File <u>n</u> ame: |                      |   |     | • | <u>O</u> pen |
| My Network<br>Places              | Files of type:     | Initial value(*.ini) |   |     | • | Cancel       |

Fig. 9-11 < Read setting: select read file screen >

### 9.5.3 Calculation Sensor Spacing

On the menu screen, click [Calculation Sensor Spacing] of the menu bar, and the following screen appears. This function can be used even when connection with the main unit is not established for communication.

| Calculation Sensor Spacing |                       |                  |                       |
|----------------------------|-----------------------|------------------|-----------------------|
| OUTER DIAMETER             | [mm] 6.00-6200.00mm   | LINING MATERIAL  | NO LINING             |
| PIPE MATERIAL              | CARBON STEEL          | LINING S.V.      | [m/s]<br>1000-3700m/s |
| PIPE S.V.                  | [m/s]                 | LINING THICKNESS | [mm]<br>0.01-100.00mm |
| WALL THICKNESS             | [mm]<br>0.10-100.00mm | KIND OF FLUID    | WATER                 |
| SENSOR MOUNT               |                       | FLUID S.V.       | [m/s]<br>300-2500m/s  |
| SENSOR TYPE                | RESERVE               |                  |                       |
| Calculation Result         |                       |                  | 1                     |
| SENSOR SPACING1            |                       | [mm]             | EXECUTE               |
| SENSOR SPACING2            |                       |                  |                       |

Fig. 9-12 < Calculation sensor spacing >

See Table 9-2 for details of calculation sensor spacing.

- [Execute] button ......Calculates and displays sensor spacing 1 and 2 based on the input values.
- Note: The values after the decimal point may differ from those of the main unit depending on the accuracy of calculation.

| Item             | Content                                                                                        |
|------------------|------------------------------------------------------------------------------------------------|
| OUTER DIAMETER   | Enter in the range from 6.00 to 6200.00 mm (two decimal places) for metric system, and         |
|                  | from 0.2362 to 244.1000 inch (four decimal places) for inch system.                            |
| PIPE MATERIAL    | Select from carbon steel, stainless steel, PVC, copper, cast iron, aluminum, FRP, ductile      |
|                  | iron, PEEK, PVDF, acrylic, PP, and pipe S.V.                                                   |
| PIPE SOUND       | Enter in the range from 1000 to 3700 m/s (no decimal point) for metric system and from         |
| VELOCITY         | 3280 to 12140 ft/s (no decimal point) for inch system. (If "Pipe S.V." is selected as piping   |
|                  | material.)                                                                                     |
| WALL THICKNESS   | Enter in the range from 0.10 to 100.00 mm (two decimal places) for metric system, and          |
|                  | from 0.0039 to 3.9380 inch (four decimal places) for inch system.                              |
| LINING MATERIAL  | Select from no lining, tar epoxy, mortar, rubber, Teflon, pyrex glass, PVC and lining S.V.     |
| LINING SOUND     | Enter in the range from 1000 to 3700 m/s (no decimal point) for metric system, and from        |
| VELOCITY         | 3280 to 12140 ft/s (no decimal point) for inch system. (If "Lining S.V." is selected as        |
|                  | lining material".)                                                                             |
| LINING THICKNESS | Enter in the range from 0.01 to 100.00 mm (two decimal places) for metric system, and          |
|                  | 0.0003 to 3.9380 inch (four decimal places) for inch system. (If "No lining" is selected as    |
|                  | lining material.)                                                                              |
| KIND OF FLUID    | Select for water, seawater, dist. water, ammonia, alcohol, benzene, bromide, ethanol, glycol,  |
|                  | kerosene, milk, methanol, toluene, lube oil, fuel oil, petrol, coolant R410, and fluid S.V.    |
| FLUID S.V.       | Enter in the range from 300 to 2500 m/s (no decimal point) for metric system, and from 984     |
|                  | to 8203 ft/s (no decimal point) for inch system. (If "Fluid S.V." is selected as fluid type"). |
| SENSOR MOUNT     | Select from V method and Z method.                                                             |
| SENSOR TYPE      | Select from FSSA/FSSG, FLS_12/FLS_22, FSSC, FSG_32, FSG_31/FSG_41,                             |
|                  | FSSE/FSG_50, FSSF/FSG_51, FSD12, FSSD/FSD22, FSSH/FSD32                                        |
| SENSOR SPACING 1 | Displays the calculation result of sensor spacing 1.                                           |
| SENSOR SPACING 2 | Displays the calculation result of sensor spacing 2. (If FLS_12, FLS_22, FSSA or FSSG is       |
|                  | selected as sensor type.)                                                                      |

Table 9-2 < What to Enter >

### 9.5.4 Version

Click "Version" on the menu bar on the Menu screen, and the following screen appears.

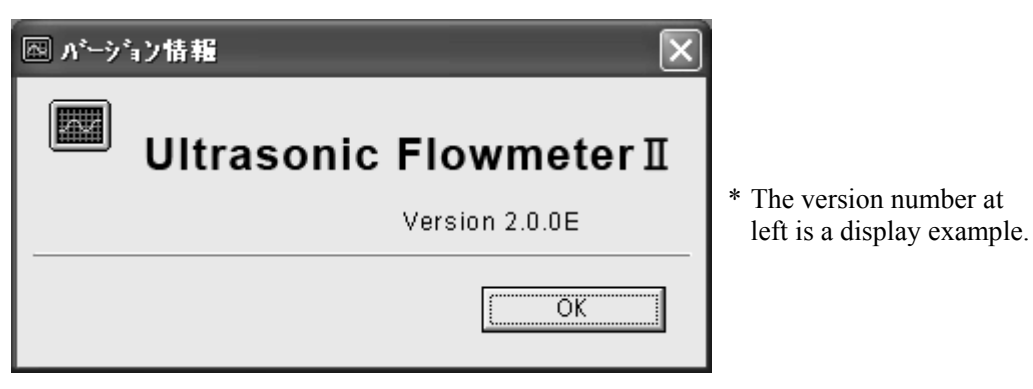

Fig. 9-13 < Version screen >

Click the [OK] button to close the screen.

### 9.6 Structure of Function

Functions with loader are as follows:

| Function     | Outline                                                                                   |
|--------------|-------------------------------------------------------------------------------------------|
| PROCESS      | Sets piping specifications, sensor type, etc.                                             |
| RANGE        | Sets range-related matters.                                                               |
| TOTAL        | Sets total-related matters.                                                               |
| STATUS       | Sets status output-related matters.                                                       |
| DISPLAY      | Sets LCD display-related matters.                                                         |
| SYSTEM       | Sets system related to language, etc.                                                     |
| MEASURE      | Displays trend of flow rate, etc.                                                         |
| TRANSIT TIME | Displays graphs on detailed setting of transit time difference, operation information and |
|              | received waveform, etc.                                                                   |
| RAS          | Read-in RAS.                                                                              |
| MAINTENANCE  | Conducts AO adjustment and AO/DO test.                                                    |
| PV           | Measures station No. 1 to No. 31. Available only when RS485 communication.                |

### 9.7 Process Setting

Click the "PROCESS SETTING" button on the Menu screen, and the following screen appears.

| MEA     | SURE       | TRANSIT TIME | RAS      | DISPLAY          | MAINTENANCE |           |
|---------|------------|--------------|----------|------------------|-------------|-----------|
| PROCES  | S SETTING  | RANGE        | TOTAL    | STATUS           | SYSTEM      | End       |
|         | PIPE       |              |          |                  |             |           |
| Setting | □ SENSOR   | SPACING      | [mm]     | LINING MATERIAL  |             | <b>~</b>  |
| · ·     |            |              |          | LINING S.V.      |             | [m/s]     |
|         | OUTER D    |              | [mm]     | LINING THICKNESS |             | [mm]      |
|         | E PIPE MA  |              | <b>_</b> | KIND OF FLUID    |             | -         |
| READ    | E PIPE S.V | (            | [m/s]    | FLUID S.V.       |             | [m/s]     |
|         | WALL TH    | HICKNESS     | [mm]     | T VISCOSITY      |             | [E-6m2/s] |
|         | SENSOR     |              |          | ZERO ADJUSTN     | 1ENT        |           |
| Save    | E SENSOR   | MOUNT        | ~        | CLEA             | R SET ZE    | RO        |
|         |            |              |          |                  |             |           |
| Check   |            | , inc        |          |                  |             |           |
| UN/OFF  |            |              |          |                  |             |           |
|         |            |              |          |                  |             |           |
|         |            |              |          |                  |             |           |
|         |            |              |          |                  |             |           |

Fig. 9-14 < Process setting screen >

To select an item to be set or read, set the relevant check box to ON  $(\Box)$ . Not to select (or to reset the selection), set the relevant check box to OFF  $(\Box)$ . If "Other" is selected as pipe material, pipe sound velocity becomes valid. For details of "Process setting," refer to Tables 9-4 and 5 on the next page.

- Pipe material: Items other than PIPE S.V. Display invalid ...... PIPE S.V.
- Pipe material: PIPE S.V. Display valid ...... PIPE S.V.
- Lining material: Without lining Display invalid.....LINING S.V., LINING THICKNESS
- Lining material: Without lining, Items other than LINING S.V. Display valid ...... LINING THICKNESS Display invalid ...... LINING S.V.
- Lining material: LINING S.V. Display valid ......LINING S.V., LINING THICKNESS
- Kind of fluid: For items other than FLUID S.V. Display invalid ...... FLUID S.V.

| [Setting]      | . Sends the setting of the selected item (check box set to ON $(\square)$ ), reflecting the response value on the setting.                                                                                                    |
|----------------|----------------------------------------------------------------------------------------------------|
| [READ]         | . Reads the setting of the selected item (check box set to ON $(\square)$ ), reflecting the response value on the setting.                                                                                                    |
| [Save]         | . Reflects the setting sent by pressing the [Setting] button on the flow transmitter. <u>Be sure to</u> press the [Save] button if the setting is changed.                                                                          |
| [Check ON/OFF] | . Set the check box to ON to select all the items (to set all the check boxes to ON $(\square)$ ). Set the check box to OFF $(\square)$ to release the selection of all the items (to set all the check boxes to OFF $(\square)$ ). |
| [CLEAR]        | . Clears zero calibration.                                                                                                    |
| [SET ZERO]     | . Executes zero calibration adjustment.                                                                                                    |

| Item                  | Content                                                                                    |
|-----------------------|--------------------------------------------------------------------------------------------|
| OUTER DIAMETER        | Enter in the range from 6.00 to 6200.00 mm (two decimal places) for metric                 |
|                       | system, and from 0.2362 to 244.1000 inch (four decimal places) for inch system.            |
| PIPE MATERIAL         | Select from carbon steel, stainless steel, PVC, copper, cast iron, aluminum, FRP,          |
|                       | ductile iron, PEEK, PVDF, acrylic, PP, and pipe S.V.                                       |
| PIPE SOUND VELOCITY   | Enter in the range from 1000 to 3700 m/s (no decimal point) for metric system and          |
|                       | from 3280 to 12140 ft/s (no decimal point) for inch system. (If "Pipe S.V." is             |
|                       | selected as piping material.)                                                              |
| WALL THICKNESS        | Enter in the range from 0.10 to 100.00 mm (two decimal places) for metric system,          |
|                       | and from 0.0039 to 3.9380 inch (four decimal places) for inch system.                      |
| LINING MATERIAL       | Select from no lining, tar epoxy, mortar, rubber, Teflon, pyrex glass, PVC and             |
|                       | lining S.V.                                                                                |
| LINING SOUND VELOCITY | Enter in the range from 1000 to 3700 m/s (no decimal point) for metric system, and         |
|                       | from 3280 to 12140 ft/s (no decimal point) for inch system. (If "Lining S.V." is           |
|                       | selected as lining material".)                                                             |
| LINING THICKNESS      | Enter in the range from 0.01 to 100.00 mm (two decimal places) for metric system,          |
|                       | and 0.0003 to 3.9380 inch (four decimal places) for inch system. (If "No lining"           |
|                       | is selected as lining material.)                                                           |
| KIND OF FLUID         | Select for water, seawater, dist. water, ammonia, alcohol, benzene, bromide,               |
|                       | ethanol, glycol, kerosene, milk, methanol, toluene, lube oil, fuel oil, petrol, coolant    |
|                       | R410, and fluid S.V.                                                                       |
| FLUID S.V.            | Enter in the range from 300 to 2500 m/s (no decimal point) for metric system, and          |
|                       | from 984 to 8203 ft/s (no decimal point) for inch system. (If "Fluid S.V." is              |
|                       | selected as fluid type").                                                                  |
| VISCOSITY             | Enter in the range from 0.001 to 999.999 E·6 m <sup>2</sup> /s for metric system, and from |
|                       | 0.0107 to $10764$ E·6 ft <sup>2</sup> /s for inch system.                                  |
| SENSOR SPACING        | [Read] only is valid.                                                                      |

Table 9-4 < Piping Specifications >

Table 9-5 < System >

| Item         | Content                                                                                                    |
|--------------|----------------------------------------------------------------------------------------------------|
| SENSOR MOUNT | Select from Z method and V method.                                                                                         |
| SENSOR TYPE  | Select from FSSA/FSSG, FLS_12/FLS_22, FSSC, FSG_32, FSG_31/FSG_41, FSSE/FSG_50, FSSF/FSG_51, FSD12, FSSD/FSD22, FSSH/FSD32 |

### 9.8 Range Setting

Click the "RANGE" button on the Menu screen, and the following screen appears.

| PROCESS SE | ETTING RANGE | тот   |      |                  |        |          |
|------------|--------------|-------|------|------------------|--------|----------|
|            |              |       | 'AL  | STATUS           | SYSTEM | End      |
| <b>R</b> ∕ | ANGE         |       |      |                  |        |          |
| Setting    | RANGE KIND   | Ŧ     | Г BL | JRNOUT (CURRENT) |        | <b>*</b> |
|            | RANGE UNIT   | Ŧ     | E BL | JRNOUT TIMER     |        | [sec]    |
|            | RANGE TYPE   | Ŧ     |      | JTPUT LIMIT HIGH |        | [%]      |
|            | FULL SCALE 1 | [m/s] |      | JTPUT LIMIT LOW  |        | [%]      |
| READ       | FULL SCALE 2 | [m/s] | E RA | TE LIMIT         |        | [m/s]    |
|            | RANGE HYS.   | [%]   | ⊏ R4 | TE LIMIT TIMER   |        | [sec]    |
| Save       |              |       |      |                  |        |          |
|            |              |       | CUT  |                  |        | -        |
| Check      | DAMEINO      | [sec] |      | ЛОЕР             | I      | [m/s]    |
| ON/OFF C/  | ALIBRATION   |       | OPE  | RATION MODE      |        |          |
| Г          | ZERO         | [m/s] | I OF | PERATION MODE    |        | Y        |
|            | CDAN         |       |      |                  |        |          |

Fig. 9-15 < Range setting screen >

To select an item to be set or read, set the relevant check box to ON  $(\Box)$ . Not to select (or to reset the selection), set the relevant check box to OFF  $(\Box)$ . For details of "Range setting," refer to Tables 9-6 to 9-10 on the next page.

- Type: in case of single range; Display Valid......Full scale 1 Display Invalid.....Full scale 2 and histeresis

[Setting].....Sends the setting of the selected item (check box set to ON  $(\square)$ ), reflecting the response value on the setting.

- [READ] ......Reads the setting of the selected item (check box set to ON (☑)), reflecting the response value on the setting.
- [Save] ......Reflects the setting sent by pressing the [Setting] button on the flow transmitter. <u>Be sure to</u> <u>press the [Save] button if the setting is changed.</u>

[Check ON/OFF]......Set the check box to ON to select all the items (to set all the check boxes to ON (☑)). Set the check box to OFF (□) to release the selection of all the items (to set all the check boxes to OFF (□)).

#### Table 9-6 < Range Setting >

| Item              | Content                                                                                                    |
|-------------------|----------------------------------------------------------------------------------------------------|
| KIND OF RANGE     | Velocity, Flow rate                                                                                                    |
| RANGE UNIT        | Select from L/s, L/min, L/h, L/d, kL/d, ML/d, m <sup>3</sup> /s, m <sup>3</sup> /min, m <sup>3</sup> /h, m <sup>3</sup> /d, k m <sup>3</sup> /d, M m <sup>3</sup> /d, BBL/s, BBL/min, BBL/h, BBL/d, kBBL/d, MBBL/d [ft <sup>3</sup> /s, ft <sup>3</sup> /min, ft <sup>3</sup> /h, ft <sup>3</sup> /d, kft/d, Mft <sup>3</sup> /d, gal/s, gal/min, gal/h, gal/d, kgal/d, Mgal/d, BBL/s, BBL/min, BBL/h, BBL/d, kBBL/d, MBBL/d]* Of which []: unit is in case of inch system. |
| RANGE TYPE        | Select from SINGLE, AUTO 2, BI-DIR, BI-DIR AUTO 2.                                                                                                    |
| FULL SCALE 1      | Enter 0, $\pm 0.3$ to 32 m/s fitting value (comply with range unit).                                                                                                    |
| FULL SCALE 2      | Enter 0, $\pm 0.3$ to 32 m/s fitting value (comply with range unit).                                                                                                    |
| HYSTERISIS        | Enter in the range of 0.00 to 20.00%. (2 places after decimal point)                                                                                                    |
| OUTPUT LIMIT LOW  | Enter in the range of -20 to 0%.                                                                                                    |
| OUTPUT LIMIT HIGH | Enter in the range of 100 to 120%.                                                                                                    |
| OUTPUT BURNOUT    | Select from NOT USED, HOLD, UPPER, LOWER, ZERO.                                                                                                    |
| BURNOUT TIMER     | Enter in the range of 0 to 900sec.                                                                                                    |
| RATE LIMIT        | Enter 0 to 5 m/s fitting value (comply with range unit).                                                                                                    |
| RATE LIMIT TIMER  | Enter in the range of 0 to 900 sec.                                                                                                    |

#### Table 9-7 < Damping >

| Item    | Content                                                               |
|---------|-----------------------------------------------------------------------|
| DAMPING | Enter in the range of 0.0 to 100.0 sec. (1 place after decimal point) |

#### Table 9-8 < Low Flow Rate Cut >

| Item    | Content                                                  |
|---------|----------------------------------------------------------|
| CUT OFF | Enter 0 to 5 m/s fitting value (comply with range unit). |

#### Table 9-9 < Output Correction >

| Item | Content                                                               |
|------|-----------------------------------------------------------------------|
| ZERO | Enter –5 to 5 m/s fitting value (comply with range unit).             |
| SPAN | Enter in the range of $\pm 200.00\%$ . (2 places after decimal point) |

#### Table 9-10 < Operation Mode >

| Item           | Content                         |
|----------------|---------------------------------|
| OPERATION MODE | Select from NORMAL, HIGH SPEED. |

### 9.9 Total Setting

Click the "TOTAL" button on the Menu screen, and the following screen appears.

| IVIE P                | SURE      | TRANSIT TIME | RAS      | DISPLAY        | MAINTENANCE |       |
|-----------------------|-----------|--------------|----------|----------------|-------------|-------|
| PROCESS SETTING RANGE |           |              | TOTAL    | STATUS         | SYSTEM      | End   |
|                       | TOTAL     |              |          |                |             |       |
| Setting               | TOTAL N   | 10DE         | <b>~</b> |                |             |       |
|                       | T TOTAL L | JNIT         | ~        | F PULSE WIDTH  |             | nsec] |
|                       |           | ATE          | [m3]     | E BURNOUT (TOT | AL)         |       |
| READ                  | 🗆 TOTAL F | PRESET       | [m3]     | E BURNOUT TIME | R [sec      | 1     |
| Save                  |           |              |          |                |             |       |
| ON/OFF                |           |              |          |                |             |       |
|                       |           |              |          |                |             |       |
|                       |           |              |          |                |             |       |

Fig. 9-16 < Total setting screen >

To select an item to be set or read, set the relevant check box to ON ( $\square$ ). Not to select (or to reset the selection), set the relevant check box to OFF ( $\square$ ). For details of "Total setting," refer to Table 9-11 on the next page.

- Mode: in case of start and reset; Display invalid......Unit, constant, total preset, pulse width
- Mode: in case of stop;
   Display valid ......Unit, constant, total preset, pulse width
- [Setting].....Sends the setting of the selected item (check box set to ON (☑)), reflecting the response value on the setting. Note that only when "STOP" mode is selected, the setting of unit, constant, total preset, pulse width is reflected.
- [READ] ......Reads the setting of the selected item (check box set to ON (☑)), reflecting the response value together with the unit on the setting.
- [Save] ......Reflects the setting sent by pressing the [Setting] button on the flowmeter flow transmitter. Be sure to press the [Save] button if the setting is changed.

[Check ON/OFF]......Set the check box to ON (☑) to select all the items (to set all the check boxes to ON (☑)). Set the check box to OFF (□) to release the selection of all the items (to set all the check boxes to OFF (□)).

| Item           | Content                                                                                                    |
|----------------|----------------------------------------------------------------------------------------------------|
| TOTAL MODE     | Select from TOTAL STOP, TOTAL RUN, TOTAL RESET.                                                                                                    |
| TOTAL UNIT     | Select from mL, L, m <sup>3</sup> , km <sup>3</sup> , Mm <sup>3</sup> , mBBL, BBL and kBBL, [ft <sup>3</sup> , kft <sup>3</sup> , Mft <sup>3</sup> , kgal, gal, |
|                | mBBL, BBL, kBBL and ACRf]* Of which []: unit is in case of inch system.                                                                                         |
| TOTAL RATE     | Enter in the range of 0 to 99999999 fitting value. (comply with total unit)                                                                                     |
| TOTAL PRESET   | Enter in the range of 0 to 99999999 fitting value. (comply with total unit)                                                                                     |
| PLUSE WIDTH    | Select from 5.0, 10.0, 50.0, 100.0, 200.0, 500.0, 1000.0 msec                                                                                                   |
| OUTPUT BURNOUT | Select from NOT USED and HOLD.                                                                                                    |
| BURNOUT TIMER  | Enter in the range of 0 to 900 sec.                                                                                                    |

Note: When unit is changed, each unit indication of constant and total preset is changed if [Read] is executed.

Note: When setting of the unit, constant, total preset, and pulse withe is changed, it should be executed with the mode stop.

### 9.10 Status Output Setting

Click the "STATUS" button on the Menu screen, and the following screen appears.

| MEASURE         | TRANSIT TIME | RAS         | DISPLAY   | MAINTENANCE |          |
|-----------------|--------------|-------------|-----------|-------------|----------|
| PROCESS SETTING | RANGE        | TOTAL       | STATUS    | SYSTEM      | End      |
|                 | TATUS        |             |           |             |          |
| Setting         |              | EL OW S     | WITCH     |             |          |
| ALARM           |              |             |           |             |          |
| TOTAL S         | WITCH        | [m3] C FLOV | V SW LOW  | [Umin]      |          |
| READ            |              |             |           |             |          |
| DO2 0           | UT           |             |           |             | 2 CONTAC |
| Save            | <b>_</b>     | FLOW S      | WITCH     | AC          | TION     |
| TOTAL S         | WITCH        |             | V SW HIGH | [L/min]     |          |
| Check           |              |             |           |             |          |
| ON/OFF          |              |             |           |             |          |
|                 |              |             |           |             |          |
|                 |              |             |           |             |          |

Fig. 9-17 < Status output setting screen >

To select an item to be set or read, set the relevant check box to ON ( $\square$ ). Not to select (or to reset the selection), set the relevant check box to OFF ( $\square$ ). For details of "Status output setting," refer to Tables 9-12 and 9-13 on the next page.

| [Setting] | .Sends the setting of the selected item (check box set to ON $(\square)$ ), reflecting the response |
|-----------|----------------------------------------------------------------------------------------------------|
|           | value on the setting.                                                                               |
| [READ]    | .Reads the setting of the selected item (check box set to ON (2)), reflecting the response          |
|           | value on the setting.                                                                               |
| [Save]    | .Reflects the setting sent by pressing the [Setting] button on the flow transmitter. Be sure to     |
|           | press the [Save] button if the setting is changed.                                                  |

# [Check ON/OFF]........ Set the check box to ON to select all the items (to set all the check boxes to ON (☑)). Set the check box to OFF (□) to release the selection of all the items (to set all the check boxes to OFF (□)).

| Item   |                       | Content                                                                              |
|--------|-----------------------|--------------------------------------------------------------------------------------|
| DO1    | Output                | Select from Not use, + Total pulse, - Total pulse, Full scale 2, Alarm, Flow switch, |
|        |                       | Total switch, AO range over, Pulse range over, and - Flow direction.                 |
|        | Alarm                 | Select from All, Hardware error, and Process error (when alarm is selected for DO1   |
|        |                       | output).                                                                             |
|        | Flow rate switch      | Select from Upper flow rate limit (Flow switch High) and Lower flow rate limit       |
|        |                       | (Flow switch Low) (when flow rate switch is selected for DO1 output).                |
|        | Flow switch High      | Enter in the range from 0 to 32 m/s or equivalent. (Use the same unit as the range   |
|        |                       | unit.)                                                                               |
|        | Flow switch Low       | Enter in the range from 0 to 32 m/s or equivalent. (Use the same unit as the range   |
|        |                       | unit.)                                                                               |
|        | Total switch          | Enter in the range from 0 to 99999999. (Use the same unit as the total unit.)        |
| DO2    | Output                | Select from Not use, + Total pulse, - Total pulse, Full scale 2, Alarm, Flow switch, |
|        |                       | Total switch, AO range over, Pulse range over, and – Flow direction.                 |
|        | Alarm                 | Select from All, Hardware error, and Process error (when alarm is selected for DO1   |
|        |                       | output).                                                                             |
|        | Flow rate switch      | Select from Upper flow rate limit (Flow switch High) and Lower flow rate limit       |
|        |                       | (Flow switch Low) (when flow rate switch is selected for DO1 output).                |
|        | Upper flow rate limit | Enter in the range from 0 to 32 m/s or equivalent. (Use the same unit as the range   |
|        | (Flow switch High)    | unit.)                                                                               |
|        | Lower flow rate limit | Enter in the range from 0 to 32 m/s or equivalent. (Use the same unit as the range   |
|        | (Flow switch Low)     | unit.)                                                                               |
|        | Total switch          | Enter in the range from 0 to 99999999. (Use the same unit as the total unit.)        |
| DO1 c  | ontact operation      | Select ON at operation or OFF at operation.                                          |
| DO2 co | ontact operation      | Ditto                                                                                |

| Table 9-12 | <pre>&lt; Status</pre> | output | setting | > |
|------------|------------------------|--------|---------|---|
|            |                        |        |         |   |

### 9.11 Display Setting

Click the "DISPLAY" button on the Menu screen, and the following screen appears.

| Fe Ultrasoni<br>Communicatio | ic Flowmeter –<br>n File CalcSens | [DISPLAY]<br>sorSpacing Version |               |                 |                | _ 0>  |
|------------------------------|-----------------------------------|---------------------------------|---------------|-----------------|----------------|-------|
| MEASURE                      |                                   | TRANSIT TIME                    | RAS           | DISPLAY         | MAINTENANCE    |       |
| PROCESS SETTING RANGE        |                                   | RANGE                           | TOTAL         | STATUS          | SYSTEM         | End   |
| Setting                      | DISPLAY 1                         |                                 | , I           | DECIMAL POINT   | <u> </u>       |       |
| READ                         | DISPLAY 2                         |                                 | v 1           | T DECIMAL POINT | Ţ              |       |
| Save                         |                                   |                                 | GHTS-OUT TIME |                 |                |       |
| – Check<br>ON/OFF            |                                   |                                 |               |                 |                |       |
|                              |                                   |                                 |               |                 |                |       |
|                              |                                   |                                 |               |                 |                |       |
|                              |                                   |                                 |               |                 | ENGLISH METRIC | 16:12 |

Fig. 9-18 < Display setting screen >

To select an item to be set or read, set the relevant check box to ON  $(\Box)$ . Not to select (or to reset the selection), set the relevant check box to OFF  $(\Box)$ . For details of "Display setting," refer to Table 9-13.

• Display 1, 2 selection: In case of velocity, + total pulse, - total palse Display invalid...... Decimal point

| [Setting]      | .Sends the setting of the selected item (check box set to ON (☑)), reflecting the response            |
|----------------|----------------------------------------------------------------------------------------------------|
|                | value on the setting.                                                                                 |
| [READ]         | .Reads the setting of the selected item (check box set to ON (☑)), reflecting the response            |
|                | value on the setting.                                                                                 |
| [Save]         | .Reflects the setting sent by pressing the [Setting] button on the flowmeter flow transmitter.        |
|                | Be sure to press the [Save] button if the setting is changed.                                         |
| [Check ON/OFF] | .Set the check box to ON to select all the items (to set all the check boxes to ON $(\square)$ ). Set |
|                | the check box to OFF ( $\Box$ ) to release the selection of all the items (to set all the check boxes |
|                | to OFF $(\Box)$ ).                                                                                    |

| Item      |                | Content                                                                      |  |  |  |
|-----------|----------------|------------------------------------------------------------------------------|--|--|--|
| DISPLAY 1 | Selection      | Select from VELOCITY, FLOW RATE, + TOTAL (ACTUAL), - TOTAL                   |  |  |  |
|           |                | (ACTUAL), + TOTAL PULSE, – TOTAL PULSE.                                      |  |  |  |
|           | Decimal Point  | 0: *.******, 1: **.*****, 2: ***.***,3: ****.***, 4: *****.**, 5: ******.**, |  |  |  |
|           | Position       | 6: ********.                                                                 |  |  |  |
| DISPLAY 2 | Selection      | Same as the selection of DISPLAY 1                                           |  |  |  |
|           | Decimal Point  | Same as the decimal point position of DISPLAY 1                              |  |  |  |
|           | Position       |                                                                              |  |  |  |
| LCD       | Selection      | Select from ON, OFF                                                          |  |  |  |
| BACKLIGHT | Light off tine | 0 to 99 min                                                                  |  |  |  |

Table 9-13 < Display Setting >

### 9.12 System Setting

Click the "SYSTEM" button on the Menu screen, and the following screen appears.

| MEAS            | SURE    | TRANSIT TIME<br>RANGE | RAS                                  | DISPLAY        | MAINTENANCE |  |
|-----------------|---------|-----------------------|--------------------------------------|----------------|-------------|--|
| PROCESS         | SETTING | RANGE                 |                                      |                |             |  |
|                 |         |                       | SS SETTING RANGE TOTAL STATUS SYSTEM |                |             |  |
| Setting         |         | DN INFO.              | UNIT                                 | ID No. Setting |             |  |
| READ            | Read A  | II Set Data           |                                      |                |             |  |
| Save            | FileNam | ne:                   |                                      |                | Save As     |  |
| Check<br>ON/OFF |         |                       |                                      |                |             |  |

Fig. 9-19 < System setting screen >

To select an item to be set or read, set the relevant check box to  $ON(\Box)$ . Not to select (or to reset the selection), set the relevant check box to OFF ( $\Box$ ). However, system name and version information can only be read. For details of "System setting," refer to Table 9-14.

| [Setting]        | .Sends the setting of the selected item (check box set to ON (☑)), reflecting the response                    |
|------------------|----------------------------------------------------------------------------------------------------|
|                  | value on the setting.                                                                                         |
| [READ]           | .Reads the setting of the selected item (check box set to ON (☑)), reflecting the response                    |
|                  | value on the setting.                                                                                         |
| [Save]           | .Reflects the setting sent by pressing the [Setting] button on the flow transmitter. Be sure to               |
|                  | press the [Save] button if the setting is changed.                                                            |
| [Check ON/OFF]   | .Set the check box to ON $(\square)$ to select all the items (to set all the check boxes to ON $(\square)$ ). |
|                  | Set the check box to OFF $(\Box)$ to release the selection of all the items (to set all the check             |
|                  | boxes to OFF ( $\Box$ )). * Note that the Read-in All Set Data check box cannot be checked ( $\Box$           |
|                  | not allowed).                                                                                                 |
| [INITIAL] button | .Returns all the settings of the flowmeter to the initial state.                                              |

| Item                | Content                                                                       |
|---------------------|-------------------------------------------------------------------------------|
| LANGUAGE            | Language is available in ENGLISH, JAPANESE, GERMAN, FRENCH and SPANISH.       |
| UNIT SYSTEM         | Select from METRIC and ENGLISH.                                               |
| ID No. Setting      | Enter in rage of 0000 to 9999.                                                |
| Version information | Read only                                                                     |
| Read All Set Data   | Outputs all the settings of the flowmeter to a designated file in CSV format. |

#### Table 9-14 < System Setting >

### 9.13 Measurement

Click the "MEASURE" button on the Menu screen, and the following screen appears.

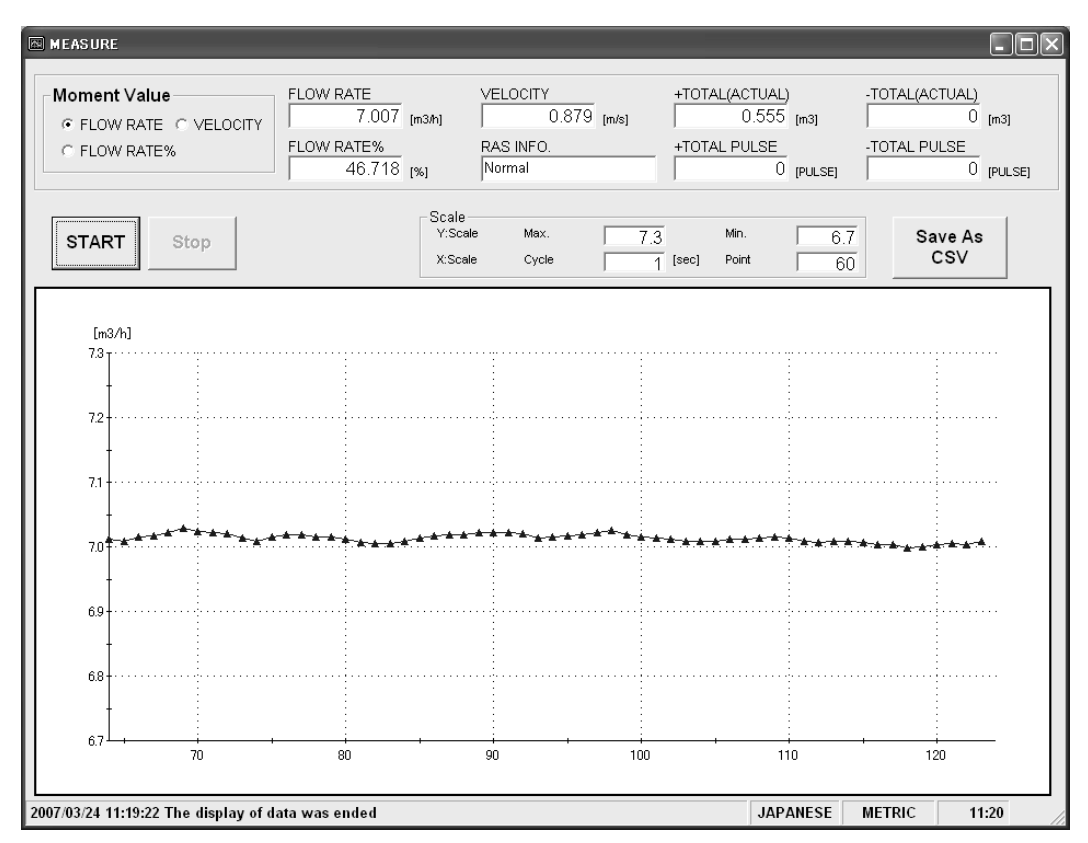

Fig. 9-20 < Measure screen >

Select Instantaneous value from Flow rate, Flow rate% and velocity first.

Then click the [SRART] button, and the value is read-in, and the flow rate, flow rate %, velocity, RAS, + Total, + Total pulse, – Total, and – Total pulse are updated in the specified cycles. The trend is also displayed. (Time of collection is displayed on the X-axis, and the data is deleted and time shifted when specified number of points is reached, allowing the latest value to be viewed.) The vertical axis is displayed in specified Y scale. See Table 9-15 for details of measurement.

[Start].....Starts measuring. When setting of saving file is completed with [Save as CSV] button, [Start] button will be enabled to click.

[Stop]..... Stops measuring.

[Save as CSV] .....Click the button, and you are prompted to enter the name of a file to which the data is to be saved. Specify the destination to save and enter the file name, and a CSV format file is created. When click the [Save as CSV], you are asked the file name where to save and then input the destination and file name to save, and file in CSV format will be created. When setting of saving file is completed, [Start] button will be enabled to click. When the number of data in the saving file exceeds 32000 line, new file will be created separately.

Year, month, date, hour, minute, and second part of the file name will be changed when the file are updated automatically.

Note) When amount of the data to be saved on the file exceeds 32000 lines, new file will be created automatically.

Please make sure that PC hard disc has space to save the data.

e.g.) Setting of file name <u>YYYYMMDDHHMMSS</u>

\_\_\_\_Year, Month, Day, Hour, Minute, Second

| Item                |         | Content                                                                      |  |  |  |
|---------------------|---------|------------------------------------------------------------------------------|--|--|--|
| Instantaneous value |         | Select from Flow rate, Flow rate %, and Velocity.                            |  |  |  |
| Flow rate           |         | Read-in only                                                                 |  |  |  |
| Flow rate %         |         | Read-in only                                                                 |  |  |  |
| Velocity            |         | Read-in only                                                                 |  |  |  |
| RAS                 |         | Read-in only                                                                 |  |  |  |
| +Total              |         | Read-in only                                                                 |  |  |  |
| -Total              |         | Read-in only                                                                 |  |  |  |
| Scale               | Y scale | Enter the maximum and minimum values.                                        |  |  |  |
|                     | X scale | Enter cycles and number of points. Enter cycles in the range from 1 to 3600. |  |  |  |

| Table 9-15 < Measurement/Detailed | Setting > |
|-----------------------------------|-----------|
|-----------------------------------|-----------|

### 9.14 Transit Time Difference Measurement

Click the [TRANSIT TIME] button on the Menu screen, and the following screen appears. Click detailed setting tab, receiving waveform tab and operation information tab when necessary.

#### 9.14.1 Detailed Setting

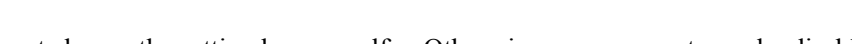

- Do not change the setting by yourself. Otherwise measurement may be disabled.
  Make the detailed setting only when a problem should arise in flow rate measurement.
- Make the detailed setting only when a problem should arise in flow rate measurement with factory default settings. The setting need not be made in other cases.

Click "DETAILS", and the following screen appears.

| TRANSIT TIME    | DETAILS                                   | RECEIVED SIGNAL    | Ť                        | COI         | NDITION |       |
|-----------------|-------------------------------------------|--------------------|--------------------------|-------------|---------|-------|
| Setting         | T TRANS. PATTERN                          | y<br>y             | C WINDOW CON             | TROL        | JAL     | [us]  |
| READ            |                                           | ×<br>~             | D:OPEN TIME              |             |         | [us]  |
| Save            | SIGNAL BALANCE SIGNAL PEEK TIGGER CONTROL | [%]<br>↓           | © AUTO<br>U:AGC<br>D:AGC | ¢ manu<br>[ | JAL     | [%]   |
| Check<br>ON/OFF | C AUTO C MANUA                            | ×L<br><u>×</u> [%] | TRANS. WAIT              | TIME        |         | [ms]  |
|                 |                                           |                    |                          |             |         |       |
|                 |                                           |                    |                          | ENGLISH     | METRIC  | 19:34 |

Fig. 9-21 < Detailed information screen >

Select the items to be set or read-in by checking the check box of the desired items ( $\square$ ). Make the check box of the items not to be selected (or to be canceled) blank ( $\square$ ).

See Table 9-16 on the next page for the details of the setting.

| [Setting]      | .Sends the setting of the selected item (check box set to ON (☑)), reflecting the response             |
|----------------|----------------------------------------------------------------------------------------------------|
|                | value on the setting.                                                                                  |
| [READ]         | .Reads the setting of the selected item (check box set to ON (☑)), reflecting the response             |
|                | value on the setting.                                                                                  |
| [Save]         | .Reflects the setting sent by pressing the [Setting] button on the flow transmitter. <u>Be sure to</u> |
|                | press the [Save] button if the setting is changed.                                                     |
| [Check ON/OFF] | .Set the check box to ON to select all the items (to set all the check boxes to ON $(\square)$ ). Set  |
|                | the check box to OFF ( $\Box$ ) to release the selection of all the items (to set all the check boxes  |
|                | to OFF $(\Box)$ ).                                                                                     |
|                |                                                                                                    |

| Item             | Content                                                                          |
|------------------|----------------------------------------------------------------------------------|
| TRANSMIT PATTERN | Select from BURST 1, BURST 2, BURST 3, BURST 4, BURST 5, CHIRP 4, CHIRP 8,       |
|                  | and RESERVE.                                                                     |
| TRANSMIT count   | In case operation mode is normal:                                                |
|                  | Select from 8, 16, 32, 64, 128 and 256.                                          |
|                  | In case operation mode is High Speed:                                            |
|                  | Select from 4, 8, 16, 32, 64 and 128.                                            |
| MEASURE METHOD   | Select from METHOD 1, METHOD 2 and METHOD 3.                                     |
| SATURATION       | Enter in the range of numeric 0 to 512.                                          |
| SIGNAL BALANCE   | Enter in the range of numeric 0 to 100%.                                         |
| SIGNAL PEEK      | Select from 0.125 V (1024), 0.25 V (2048), 0.375 V (3072), and 0.5 V (4096).     |
| TRIGGER LEVEL    | With selection of AUTO/MANUAL, in case of MANUAL, input range of numeric 10.00   |
|                  | to 90.00% at right column.                                                       |
| WINDOW CONTROL   | With selection of AUTO/MANUAL, in case of MANUAL, input range of numeric 1 to    |
|                  | 16383 in each column of U: OPEN TIME/D: OPEN TIME.                               |
| AGC GAIN         | With selection of AUTO/MANUAL, in case of MANUAL, input range of numeric 1.28 to |
|                  | 98.56% in each column of U: AGC/D: AGC.                                          |
| TRANS. WAIT TIME | Enter in the range of numeric 5 to 30 msec.                                      |

#### Table 9-16 < Detailed Setting >

### 9.14.2 Received Signal (optional function)

Click "RECEIVED SIGNAL", and the following screen appears.

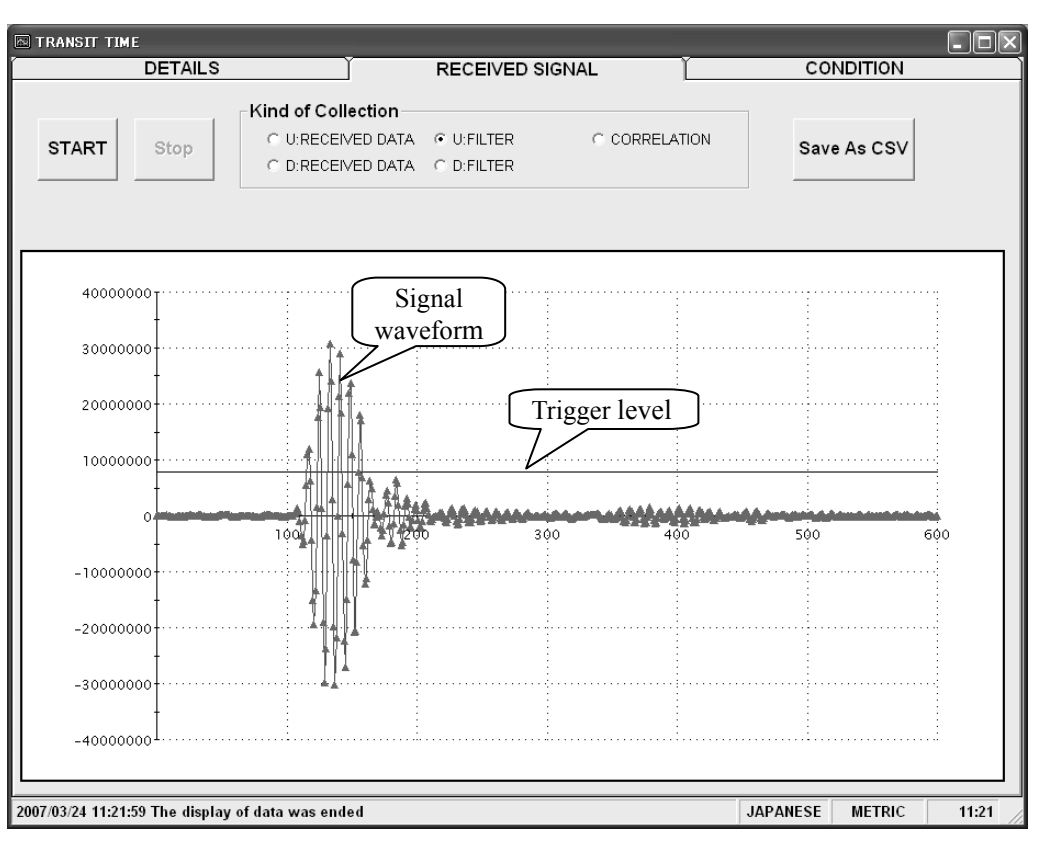

Fig. 9-22 < Received signal screen >

Select one from forward direction received wave, reverse direction received wave, forward direction filter, reverse direction filter and correlation waveform. Depending on measurement method (method 1, method 2 and method 3), items which can be selected vary as shown below. Trigger level is also displayed.

Left-click the mouse while pressing the shift key to specify the screen range, and the selected range is magnified. Press the R key to return to original status.

- Method 1: One from forward direction, reverse direction and correlation waveform can be selected.
- Method 2: One from forward direction, reverse direction, forward direction filter and reverse direction filter can be selected.
- Method 3: One from forward direction, reverse direction, forward direction filter and reverse direction filter can be selected.

[Start].....Starts reading.

[Stop].....Stops reading.

#### >Point>

- 1. Startup is completed within 3 to 6 waves.
- 2. No peak (amplitude) fluctuation should be observed. Otherwise air is mixed in.

See "Checking send/receive" in "6. Maintenance and Inspection" of the separate instruction manual, "FIXED TYPE ULTRASONIC FLOWMETER" INF-TN2FSVG-E, for receive waveforms.

| 2D Chart Control Property       |                             |                                  |                                                  |  |
|---------------------------------|-----------------------------|----------------------------------|--------------------------------------------------|--|
| ChartArea PlotA<br>Control Axes | irea   ChartL<br>  ChartGro | abels   View3D<br>ups   ChartSty | Markers   AlarmZones  <br>/les   Titles   Legend |  |
| Axes<br>L X                     | General A                   | Innotation Scal                  | e) Title   Axis/Grid ( ▲ ▲                       |  |
| E Ý2                            | <u>D</u> ata Max:           | 1023                             | IsDefault                                        |  |
|                                 | Da <u>t</u> a Min:          | 0                                | IsDefault                                        |  |
|                                 | Ma <u>x</u> :               | 1100                             | IsD <u>e</u> fault                               |  |
|                                 | Mi <u>n</u> :               | 0                                | IsDe <u>f</u> ault                               |  |
|                                 | <u>O</u> rigin:             | 0                                | ▼ IsDefa <u>u</u> lt                             |  |
|                                 |                             |                                  |                                                  |  |
|                                 | )К                          | キャンセル                            | 適用( <u>A</u> ) ヘルプ                               |  |

\* Right-click on the [Measurement] or [Receive waveform] screen, and scale can be adjusted.

#### 9.14.3 Operation Information

Click "CONDITION", and the following screen appears.

| [                | DETAILS                              | RECEIVED | ) SIGNAL | CO       | NDITION |       |
|------------------|--------------------------------------|----------|----------|----------|---------|-------|
|                  |                                      |          |          |          |         |       |
|                  |                                      |          |          |          |         |       |
|                  | Item of Collection                   | Unit     |          |          |         |       |
|                  | WEDGE S.V. (CAL.                     | .) [m/s] | 2500     |          |         |       |
|                  | WEDGE ANGLE (CAL.                    | .) [deg] | 42.0     |          |         |       |
|                  | PIPE S.V. (CAL .                     | ) [m/s]  | 3141     |          |         |       |
|                  | ANGLE IN PIPE (CAL                   | .) [deg] | 57.2     |          |         |       |
| PEAD             | LINING S.V. (CAL .                   | ) [m/s]  | 0        |          |         |       |
| READ             | ANGLE IN LINING (CAL                 | .) [deg] | 0.0      |          |         |       |
|                  | FLUID S.V. (CAL .                    | .) [m/s] | 1440     |          |         |       |
|                  | ANGLE IN FLUID (CAL                  | .) [deg] | 22.6     |          |         |       |
|                  | TOTAL TIME(TO C) (CAL                | .) [us]  | 91       |          |         |       |
| Save As          | WINDOW OPEN(Win C) (CAL              | .) [us]  | 83       |          |         |       |
| CSV              | FORWARD TIME(T1)                     | [us]     | 89.238   |          |         |       |
|                  | REVERSE TIME(T2)                     | [us]     | 89.238   |          |         |       |
|                  | TOTAL TIME(T0)                       | [us]     | 89.238   |          |         |       |
|                  | TRANSIT TIME(DT)                     | [ns]     | -0.1414  |          |         |       |
|                  | DELAY TIME(Ta)                       | [us]     | 11.198   |          |         |       |
|                  | ANGLE IN FLUID(thf)                  | [deg]    | 22.174   |          |         |       |
|                  | FLUID S.V.(C,†)                      | [m/s]    | 1475.2   |          |         |       |
|                  | REYNOLDS No.(Re)                     |          | 182      |          |         |       |
|                  | K(K)                                 |          | 1.3333   |          |         |       |
|                  |                                      | [m/s]    | -0.002   |          |         |       |
|                  | U:SIGNAL POWER(AGC U)                | [%]      | 50.48    |          |         |       |
|                  | D:SIGNAL POWER(AGC D)                | [%]      | 50.46    |          |         |       |
|                  | U:SIGNAL PEEK(P/H U)                 |          | 6062     |          |         |       |
|                  | USIGNAL PEEK(P/H D)                  | 59 ( 3   | 6067     |          |         |       |
|                  |                                      | [%]      | 25.00    |          |         |       |
|                  | DTRIG. LEVEL(TRG D)                  | [[%]     | 25.00    |          |         |       |
|                  |                                      |          |          |          |         |       |
|                  |                                      |          |          |          |         |       |
|                  |                                      |          |          |          |         |       |
| 2007/03/24 11:22 | 2:50 Reading of condition was comple | ete d    |          | JAPANESE | METRIC  | 11:22 |

Fig. 9-23 < Operation Information screen >

Select either Line 1 or Lline 2 first.

[Read].....Reads operation information in a batch.

[Save As CSV].....Saves Operation Information in file with CSV format. Click the button, and you are prompted to enter the name of a file to which the data is to be saved. Specify the destination to save and enter the file name, and a CSV file is created.

#### Table 9-17 < Operation Information >

| Item                    | Content                                                   |
|-------------------------|-----------------------------------------------------------|
| WEDGE SOUND VELOCITY    | m/s [ft/s]                                                |
| WEDGE ANGLE             | 0                                                         |
| PIPE SOUND VELOCITY     | m/s [ft/s]                                                |
| ANGLE IN PIPE           | 0                                                         |
| LINING SOUND VELOCITY   | m/s [ft/s]                                                |
| ANGLE IN LINING         | 0                                                         |
| FLUID SOUND VELOCITY    | m/s [ft/s]                                                |
| ANGLE IN FLUID          | 0                                                         |
| TOTAL TIME              | μs                                                        |
| WINDOW OPEN (Win C)     | μs                                                        |
| FORWARD TIME            | μs                                                        |
| RESERVE TIME            | μs                                                        |
| TRANSIT TIME            | ns                                                        |
| DELAY TIME              | μs                                                        |
| FLUID SOUND VELOCITY    | m/s [ft/s]                                                |
| ANGLE IN FLUID          | 0                                                         |
| REINOLDS No. (Re)       |                                                           |
| K                       |                                                           |
| VELOCITY                | m/s [ft/s]                                                |
| U: SIGNAL POWER (AGC U) | % * When measurement is normal: 35% or higher             |
| D: SIGNAL POWER (AGC D) | % * When measurement is normal: 35% or higher             |
| U: SIGNAL PEEK (P/H U)  | * When measurement is normal: Stabilizes within the range |
|                         | from 5528 to 6758.                                        |
| D: SIGNAL PEEK (P/H D)  | * When measurement is normal: Stabilizes within the range |
|                         | from 5528 to 6758.                                        |
| U: TRIG. LEVEL (TRG U)  | %                                                         |
| D: TRIG. LEVEL (TRG D)  | %                                                         |

See "Displaying data in maintenance mode" in "6. Maintenance and Inspection" of the separate instruction manual, "FIXED TYPE ULTRASONIC FLOWMETER" INF-TN2FSVG-E, for the operation information.

### 9.15 RAS

Click the [RAS] button on the menu screen to display the RAS screen shown below.

| Fe Ultrasonic Flowmeter - [RAS]     Communication Setting CalcSensorSpacing Version |                                                                        |                 |              |         |             |     |  |  |
|-------------------------------------------------------------------------------------|------------------------------------------------------------------------|-----------------|--------------|---------|-------------|-----|--|--|
| MEASURE                                                                             |                                                                        | TRANSIT TIME    | RAS          | DISPLAY | MAINTENANCE |     |  |  |
| PROCESS                                                                             | SETTING                                                                | RANGE           | TOTAL        | STATUS  | SYSTEM      | End |  |  |
| <b>DAG</b>                                                                          |                                                                        |                 |              |         |             |     |  |  |
| RAS                                                                                 | RAS                                                                    | CATEGORY        |              |         |             |     |  |  |
|                                                                                     | 0                                                                      | E1:DEVICE ERRO  | R 1          |         |             |     |  |  |
|                                                                                     | 0                                                                      | E1:DEVICE ERRO  | VICE ERROR 2 |         |             |     |  |  |
|                                                                                     | 0                                                                      | E2:COLLECTION E | RROR         |         |             |     |  |  |
| READ                                                                                | 0                                                                      | E2:WINDOW SCAR  | N            |         |             |     |  |  |
|                                                                                     | 0                                                                      | E2:NO SIGNAL    |              |         |             |     |  |  |
|                                                                                     |                                                                        | E2:SIGNAL ERROI | <u> </u>     |         |             |     |  |  |
| 0 E2:SIGNAL OVER<br>0 E2:CALCULATIE ERROR<br>0 RESERVE                              |                                                                        |                 |              |         |             |     |  |  |
|                                                                                     |                                                                        | RROR            |              |         |             |     |  |  |
|                                                                                     |                                                                        |                 |              |         |             |     |  |  |
|                                                                                     | 0                                                                      | RESERVE         |              |         |             |     |  |  |
|                                                                                     | 0                                                                      | RESERVE         |              |         |             |     |  |  |
|                                                                                     | 0                                                                      | RESERVE         |              |         |             |     |  |  |
|                                                                                     | 0                                                                      | RESERVE         |              |         |             |     |  |  |
|                                                                                     | 0                                                                      |                 |              |         |             |     |  |  |
|                                                                                     | 0                                                                      |                 |              |         |             |     |  |  |
|                                                                                     | 0                                                                      | RESERVE         |              |         |             |     |  |  |
|                                                                                     |                                                                        |                 |              |         |             |     |  |  |
|                                                                                     |                                                                        |                 |              |         |             |     |  |  |
| 2007/03/24 11:23                                                                    | 2007/03/24 11:23:25 Reading of RAS was completed JAPANESE METRIC 11:23 |                 |              |         |             |     |  |  |

Fig. 9-24 < RAS screen >

[READ] button ......Displays RAS information (16 items from 0/1 to 0/16).

### 9.16 Maintenance

Click the "MAINTENANCE" button on the Menu screen, and the following screen appears.

Note: If [Setting] and [Read] are executed on this screen, the instrument is in the Maintenance mode for flowmeter. Be sure to reset the Maintenance mode of flowmeter by clicking the [Release] button.

| Fe Ultrason    | ic Flowmeter –<br>n Setting CalcS | [MAINTENANCE]<br>SensorSpacing Version |                  |         |             |     |
|----------------|-----------------------------------|----------------------------------------|------------------|---------|-------------|-----|
| MEA            | SURE                              | TRANSIT TIME                           | RAS              | DISPLAY | MAINTENANCE | ]   |
| PROCES         | S SETTING                         | RANGE                                  | TOTAL            | STATUS  | SYSTEM      | End |
| Setting        |                                   | BRATION [mA]                           |                  | CHECK   |             |     |
| READ           |                                   |                                        | DTAL PULSE CHECK | sj      |             |     |
| Save           |                                   |                                        | [%]              |         |             |     |
| TEST<br>Cancel | TRACKIN                           | IG TIME                                | [sec]            |         |             |     |
|                |                                   |                                        |                  |         |             |     |

Fig. 9-25 < Maintenance screen >

Select the items to be set or read-in by checking the check box of the desired items ( $\square$ ). Make the check box of the items not to be selected (or to be canceled) blank ( $\square$ ).

See Table 9-18 on the next page for details of the maintenance.

| [Setting] button     | Sends the setting of the selected items $(\Box)$ and reflects the response value to the setting.      |
|----------------------|----------------------------------------------------------------------------------------------------|
| [READ] button        | . Read-ins the setting of the selected items $(\Box)$ and reflects the response value to the setting. |
| [Save] button        | Reflects the setting sent by pressing the [Setting] button to the flow transmitter. Note that         |
|                      | AO check, DO check, total pulse check, test mode, input data, and tracking time are not               |
|                      | saved. Be sure to click the [Save] button if AO is adjusted.                                          |
| [TEST Cancel] button | . Cancels the AO/DO/Test mode.                                                                        |

\* Be sure to press the [TEST Cancel] button when maintenance is completed.

#### Table 9-18 < Maintenance/setting >

| Item                 | Content                                                                                        |
|----------------------|------------------------------------------------------------------------------------------------|
| AO adjustment        | When 4mA is selected, without decimal point, Enter in the range from 50 to 7148.               |
|                      | When 20mA is selected, without decimal point, Enter in the range from 7148 to 15950.           |
| AO check             | Without decimal point, Enter in the range from -20 to 120%.                                    |
| DO check             | Select ON or OFF.                                                                              |
| DO total pulse check | Without decimal point, Enter in the range from 1 to 100 Pulse/s.                               |
| Test mode            | Check the check box $(\Box)$ to enter the test mode.                                           |
|                      | Exit the test mode if either input data or tracking time is entered and the check box is blank |
|                      | $(\Box).$                                                                                      |
| Input data           | Without decimal point, Enter in the $\pm 120\%$ range.                                         |
| Tracking time        | Without decimal point, Enter in the range from 0 to 900 sec.                                   |

### 9.17 PV

Click the [PV] button on the menu screen to display the PV screen (when RS-485 communication system is selected only).

The window cannot be moved on the PV screen.
Do not start or operate other applications while n

• Do not start or operate other applications while measurement is in progress. Otherwise proper measurement cannot be obtained.

| ₩ PV                 |            |      |        |                    |
|----------------------|------------|------|--------|--------------------|
| Setting<br>DISPLAY 1 | □ ST1      | ST2  | _      | F ST4              |
| DISPLAY 2            | □<br>□ ST5 | _    | _      |                    |
| Cycle                | <br>  ST9  | _    | _      | <b>ST12</b>        |
| START                | □ ST13     | ST14 | ST15   | ⊤ ST16             |
| Stop                 | ☐ ST17     | ST18 | ST19   | □ ST20             |
| Save As<br>CSV       | □ ST21     | ST22 | ST23   | 「 ST24             |
| Check<br>ON/OFF      | □ ST25     | ST26 | □ ST27 | ST28               |
|                      | ☐ ST29     | ST30 | ST31   | _                  |
|                      |            |      |        | GLISH METDIC 40-32 |

Fig. 9-26 < PV screen >

Select the station No. to be measured by checking the check box of the desired item ( $\square$ ). Make the check box of the items not to be selected (or to be canceled) blank ( $\square$ ).

The number of measurable units can be calculated by the following expression:

Number of measurable units = Cycle (sec) / 0.5 sec See Table 9-19 for details of PV.

| [START] button | . Starts the measurement of the selected device $(\mathbf{Q})$ . | When setting of saving file   |
|----------------|------------------------------------------------------------------|-------------------------------|
|                | is completed with [Save as CSV] button, [Start] but              | ton will be enabled to click. |

[Save as CSV] button .. Saves the measurement data of each device in a file in CSV format.

On clicking the button, you are asked where to save the data as well as the name of the file. Enter the place to save data and the name of the file, and a file in CSV format is created. When click the [Save as CSV], you are asked the file name where to save and then input the destination and file name to save, and file in CSV format will be created.

When setting of saving file is completed, [Start] button will be enabled to click. When the number of data in the saving file exceeds 32000 line, new file will be

created separately.

Year, month, date, hour, minute, and second part of the file name will be changed when the file are updated automatically.

Note) When amount of the data to be saved on the file exceeds 32000 lines, new file will be created automatically.

Please make sure that PC hard disc has space to save the data.

e.g.) Setting of file name <u>YYYYMMDDHHMMSS</u>

Year, Month, Day, Hour, Minute, Second

[Check ON/OFF] check button ..... Check the check box (☑) to select all the items. (The check boxes for all the items are checked (☑)). Keep the check box blank (□) to cancel the selection of all the items. (The check boxes for all the items are made blank (□).

| Item      | Content                                                                |
|-----------|------------------------------------------------------------------------|
| DISPLAY 1 | Select from VELOCITY, FLOW RATE, + TOTAL (ACTUAL), - TOTAL (ACTUAL), + |
|           | TOTAL PULSE, – TOTAL PULSE, RAS.                                       |
| DISPLAY 2 | Same as the selection of DISPLAY 1                                     |
| CYCLE     | Enter in range of 1 to 60 sec.                                         |

#### Table 9-19 < PV Setting >

### 9.18 End

Click the [End] button on the Menu screen, and the following screen appears.

| Fe Ultrasonic Flowmeter     Communication Setting CaleSensorSpacing Version |                      |              |       |         |                |       |  |  |  |
|-----------------------------------------------------------------------------|----------------------|--------------|-------|---------|----------------|-------|--|--|--|
|                                                                             | MEASURE              | TRANSIT TIME | RAS   | DISPLAY | MAINTENANCE    | PV    |  |  |  |
| PRO                                                                         | CESS SETTING         | RANGE        | TOTAL | STATUS  | SYSTEM         | End   |  |  |  |
|                                                                             |                      |              |       |         |                |       |  |  |  |
|                                                                             |                      |              |       |         |                |       |  |  |  |
|                                                                             |                      |              |       |         |                |       |  |  |  |
|                                                                             | Ultrasonic Flowmèter |              |       |         |                |       |  |  |  |
|                                                                             |                      |              | YES   |         |                |       |  |  |  |
|                                                                             |                      |              |       |         |                |       |  |  |  |
|                                                                             |                      |              |       |         |                |       |  |  |  |
|                                                                             |                      |              |       |         |                |       |  |  |  |
|                                                                             |                      |              |       |         |                |       |  |  |  |
|                                                                             |                      |              |       |         |                |       |  |  |  |
|                                                                             |                      |              |       |         | ENGLISH METRIC | 19:37 |  |  |  |

Fig. 9-27 < Menu screen >

Click either the [End] button or the  $(\blacksquare)$  button, and a message asking you whether you want to save the loader setting appears. To save setting value, select "Yes". On the file designation window that appears, select a file, and the setting is saved in the file. Then the loader is terminated. Not to save setting value, select "No", and the loader is terminated without saving the setting.

### 9.19 Uninstalling of Software

Select "Addition and Deletion of Application" from "Control Panel" of Windows, and click [Change and Deletion] to uninstall the software.

# 10. TROUBLESHOOTING

If the communication is unavailable, check the following items.

- □ Whether all devices related to communication are turned on.
- $\Box$  Whether connections are correct.
- □ Whether the number of connected instruments and connection distance are as specified.
- □ Whether communication conditions coincide between the master station (host computer) and slave stations.
  - Transmission speed:
    9600bps
    19200bps
    38400bps
    38400bps
    Stop bit:
    Parity:
    odd
    even
    none
- □ Whether send/receive signal timing conforms to Section 5.3 in this manual.
- □ Whether the station No. designated as send destination by the master station coincides with the station No. of the connected FSV.
- □ Whether more than one instrument connected on the same transmission line shares the same station No.
- □ Whether the station No. of instruments is set at other than 0. If it is 0, the communication function does not work.
- □ Whether the 5th digit of type cord of this Flow transmitterr is A?

 $(FSV\square A \square \square 2 - \square \square \square \square)$ 

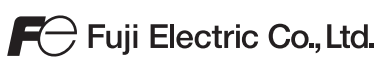

#### International Sales Div Sales Group

Gate City Ohsaki, East Tower, 11-2, Osaki 1-chome, Shinagawa-ku, Tokyo 141-0032, Japan http://www.fujielectric.com Phone: 81-3-5435-7280, 7281 Fax: 81-3-5435-7425 http://www.fujielectric.com/products/instruments/